DIPLOMADO DE PROFUNDIZACIÓN CISCO PRUEBA DE HABILIDADES PRÁCTICAS CNNA

JHON FREDY MAHECHA ESPINOSA

UNIVERSIDAD NACIONAL ABIERTA Y A DISTANCIA – UNAD ESCUELA DE CIENCIAS BÁSICAS, TECNOLOGÍA E INGENIERÍA - ECBTI INGENIERIA DE SISTEMAS ZIPAQUIRÁ 2020

## DIPLOMADO DE PROFUNDIZACIÓN CISCO PRUEBA DE HABILIDADES PRÁCTICAS CNNA

JHON FREDY MAHECHA ESPINOSA

Diplomado de opción de grado presentado para optar el título de INGENIERO DE SISTEMAS

TUTOR: JOSÉ IGNACIO CARDONA

UNIVERSIDAD NACIONAL ABIERTA Y A DISTANCIA – UNAD ESCUELA DE CIENCIAS BÁSICAS, TECNOLOGÍA E INGENIERÍA - ECBTI INGENIERIA DE SISTEMAS ZIPAQUIRÁ 2020

NOTA DE ACEPTACIÓN

Firma del presidente del Jurado

Firma del Jurado

Firma de Jurado

ZIPAQUIRÁ, 20 de octubre de 2020.

### CONTENIDO

| LISTA DE TABLAS                                                              | 6        |
|------------------------------------------------------------------------------|----------|
| LISTA DE FIGURAS                                                             | 7        |
| GLOSARIO                                                                     | 8        |
| RESUMEN                                                                      | 9        |
| ABSTRACT                                                                     | 9        |
| DESARROLLO ESCENARIO 1                                                       | 11       |
| 1. Inicializar, recargar y configurar aspectos básicos de los dispositivos   | 12       |
| 1.1. Inicializar y volver a cargar el router y el switch                     | 12       |
| 1.2. Configuración de R1                                                     | 30       |
| 1.3. Configuración de S1 y S2                                                | 34       |
| 2. Configuración de la infraestructura de red (VLAN, Trunking, EtherChar     | nel) .37 |
| 2.1. Configuración de S1                                                     | 37       |
| 2.2. Configuración de S2                                                     | 41       |
| 3. Configurar soporte de host                                                | 47       |
| 3.1. Configuración de R1                                                     | 47       |
| 3.2. Configuración de los equipos (servidores) host PC-A y PC-B              | 48       |
| 4. Probar y verificar la conectividad de extremo a extremo                   | 49       |
| DESARROLLO ESCENARIO 2                                                       | 55       |
| 5. Inicializar dispositivos                                                  | 56       |
| 5.1. Inicializar, recargar y configurar aspectos básicos del dispositivo     | 56       |
| Tabla 9. Inicializar, recargar y configurar aspectos básicos del dispositivo | 56       |
| 6. Configurar los parámetros básicos del dispositivo                         | 80       |
| 6.1. Configurar la computadora del internet                                  | 80       |
| 6.2. Configuración del R1                                                    | 80       |
| 6.3. Configuración del R2                                                    | 83       |
| 6.4. Configuración del R3                                                    | 89       |
| 6.5. Configuración del S1                                                    | 94       |

| 6.6.            | Configuración del S3                                                    | 95           |
|-----------------|-------------------------------------------------------------------------|--------------|
| 6.7.            | Verificación de conectividad de la red                                  | 96           |
| 7. Cor          | nfiguración de la seguridad del switch, las VLAN y el routing entre V   | VLAN.97      |
| 7.1.            | Configuración del S1                                                    | 97           |
| 7.2.            | Configuración del S3                                                    | 101          |
| 7.3.            | Configuración del R1                                                    | 106          |
| 7.4.            | Verificar la conectividad de la red                                     | 108          |
| 8. Cor          | nfiguración del protocolo de routing dinámico OSPF                      | 109          |
| 8.1.            | Configuración OSPF en el R1                                             | 109          |
| 8.2.            | Configuración OSPF en el R2                                             | 110          |
| 8.3.            | Configurar OSPF en el router R3                                         | 111          |
| 8.4.            | Verificación de la información de OSPF                                  | 111          |
| 9. Imp          | olementación DHCP y NAT para IPv4                                       | 112          |
| 9.1.            | Configuración del router R1 como servidor DHCP para las VLAN 112        | 21 y 23      |
| 9.2.            | Configuración de la NAT estática y dinámica del R2                      | 113          |
| 9.3.            | Verificación del protocolo DHCP y NAT estático.                         | 115          |
| 10. C           | Configuración de NTP                                                    | 115          |
| 11. C           | Configurar y verificar las listas de control de acceso (ACL)            | 116          |
| 11.1.           | Restringir a acceso a las líneas vty en el R2                           | 116          |
| 11.2.<br>siguie | Introducir el comando CLI adecuado que se necesita para mostra<br>ente. | ır lo<br>117 |
| CONCL           | USIONES                                                                 | 120          |
| BIBLIO          | GRAFIA                                                                  | 121          |

## LISTA DE TABLAS

| Tabla 1. Configuración de R1, aspectos básicos                               | 30  |
|------------------------------------------------------------------------------|-----|
| Tabla 2. Configuración de S1, aspectos básicos                               | 34  |
| Tabla 3. Configuración de S2, aspectos básicos                               | 36  |
| Tabla 4. Configuración S1, infraestructura de red                            | 38  |
| Tabla 5. Configuración S2, infraestructura de red                            | 42  |
| Tabla 6. Configuración R1, soporte de host                                   | 48  |
| Tabla 7. Configuración PC-A                                                  | 49  |
| Tabla 8. Configuración PC-B                                                  | 49  |
| Tabla 9. Inicializar, recargar y configurar aspectos básicos del dispositivo | 56  |
| Tabla 10. Configurar la computadora del internet                             | 80  |
| Tabla 11. Configuración del R1                                               | 80  |
| Tabla 12. Configuración del R2                                               | 83  |
| Tabla 13. Configuración del R3                                               | 89  |
| Tabla 14. Configuración del S1                                               | 94  |
| Tabla 15. Configuración del S3                                               | 95  |
| Tabla 16. Verificación de conectividad de la red                             | 97  |
| Tabla 17. Configuración del S1                                               | 97  |
| Tabla 18. Configuración del S3                                               | 101 |
| Tabla 19. Configuración del R1                                               | 106 |
| Tabla 20. Verificación conectividad de la red                                | 108 |
| Tabla 21. Configuración OSPF en el R1                                        | 109 |
| Tabla 22. Configuración OSPF en el R2                                        | 110 |
| Tabla 23. Configurar OSPF en R3                                              | 111 |
| Tabla 24. Verificación de la información de OSPF                             | 112 |
| Tabla 25. Configuración de R1 como servidor DHCP                             | 112 |
| Tabla 26. Configuración de la NAT estática y dinámica del R2                 | 113 |
| Tabla 27. Verificación del protocolo DHCP y NAT estático                     | 115 |
| Tabla 28. Configuración de NTP                                               | 116 |
| Tabla 29. Restringir a acceso a las líneas vty en el R2                      | 116 |
| Tabla 30. Introducir el comando CLI adecuado                                 | 117 |

## LISTA DE FIGURAS

| Figura 1. Escenario I                            | . 11 |
|--------------------------------------------------|------|
| Figura 2. Simulación escenario 1 (Packet Tracer) | . 11 |
| Figura 3. Escenario II                           | . 55 |

## GLOSARIO

DIRECCION IP: El papel de la capa IP es averiguar cómo encaminar paquetes o datagramas a su destino final, lo que consigue mediante el protocolo IP. Para hacerlo posible, cada interfaz en la red necesita una dirección IP, que identifica tanto un ordenador concreto como la red a la que éste pertenece, ya que el sistema de direcciones IP es un sistema jerárquico.

DHCP: El protocolo de configuración dinámica de hosts (DHCP) es un estándar TCP/IP que utiliza un servidor central para gestionar direcciones IP y otros datos de configuración para toda una red. Un servidor DHCP responde a las peticiones de los clientes, asignándoles propiedades de forma dinámica.

INTERFAZ DE RED: Las interfaces de red se utilizan para conectar físicamente el router a las redes que el router va a interconectar. Es a través de estas interfaces que los paquetes de datos entran y salen del router. Habitualmente los routers tienen una interface de tipo LAN y una o más interfaces del tipo WAN. La cantidad y tipos de interfaces de red dependerán del modelo de router de que se trate.

ROUTER: Un router o encaminador es un dispositivo de red que permite la interconexión de redes al nivel de la capa de Red del Modelo de Referencia OSI. Desde el punto de vista funcional, un router puede concebirse como una computadora de propósito específico, en contraposición a una computadora personal a la que suele caracterizarse como de "propósito general".

SSH: Secure Shell o SSH, es un protocolo (capa aplicación) de acceso y administración remota y que permite reemplazar estos protocolos deficientes añadiendo medios para encriptar la sesión de conexión y autenticar tanto al cliente como al servidor.

VLAN: Una Virtual Local Area Network (VLAN) o red de área local virtual es un grupo flexible de dispositivos que se encuentran en cualquier ubicación de una red de área local pero que se comunican como si estuvieran en el mismo segmento físico. Con las VLANs se puede segmentar la red sin restringirse a las ubicaciones o conexiones físicas.

#### RESUMEN

Basados en el aprendizaje mediante escenarios, se desarrolla la prueba de habilidades en la plataforma Cisco del módulo CCNA, teniendo en cuenta dos tipos de escenarios. El primero, consiste en la configuración de una red pequeña, que debe admitir la conectividad IPv4 e IPv6, con su respectivo enrutamiento entre VLAN, DHCP, Etherchannel y port-security, protocolos utilizados hoy en día. De igual manera, se realiza la verificación de la conectividad mediante el comando ping, teniendo en cuenta todos los equipos de la red. En el segundo escenario, se plantea otra red en la que se maneja conectividad IPv4 e IPv6, utilizando switches, routers y servidores, donde se implementaron los protocolos de routing dinámicos (OSPF) y protocolo de configuración de host dinámicos (DHCP.

#### ABSTRACT

Based on learning through stages, the skills assessment is developing on the Cisco platform of the CCNA module, considering two types of stage. The first one, consists of the configuration of a small network, which must support IPv4 and IPv6 connectivity, with their respective routing between VLAN, DHCP, Etherchannel and port-security, protocols that are using nowadays. Similarly, connectivity verification is carried out using the ping command, considering all the electronic devices on the network. In the second stage, another network is proposed in which IPv4 and IPv6 connectivity is handled, using switches, routers and servers, where dynamic routing protocol like open shortest path first (OSPF) and dynamic host configuration protocol (DHCP) were implemented.

## INTRODUCCIÓN

Con el pasar del tiempo, así como el avance de la globalización del mundo, se evidencia un incremento sustancial en la necesidad de generar relaciones informáticas entre equipos situados en diferentes partes del planeta, es por ello, que el networking en tecnología ha tenido un auge importante en el desarrollo del ser humano, ya que mediante él, el intercambio de datos entre dos equipos de computo se realiza de manera acorde y seguro.

Por ende, en la ingeniería de sistemas ha generado un gran interés obtener certificaciones en diseño, configuración y mantenimiento de redes, que le permitan al profesional incursionar no solo en el campo laboral, sino generar soluciones a las diferentes necesidades de comunicación entre países.

Es por ello, que la empresa CISCO ha generado un programa educativo altamente práctico, que permite desarrollar habilidades en los estudiantes, con casos de estudio aplicados a la vida real, mediante el uso de herramientas de simulación. Se desarrollarán dos escenarios integrados a un contexto especifico, teniendo en cuenta la estrategia de aprendizaje basado en escenarios (ABE).

## **DESARROLLO ESCENARIO 1**

I. ESCENARIO 1

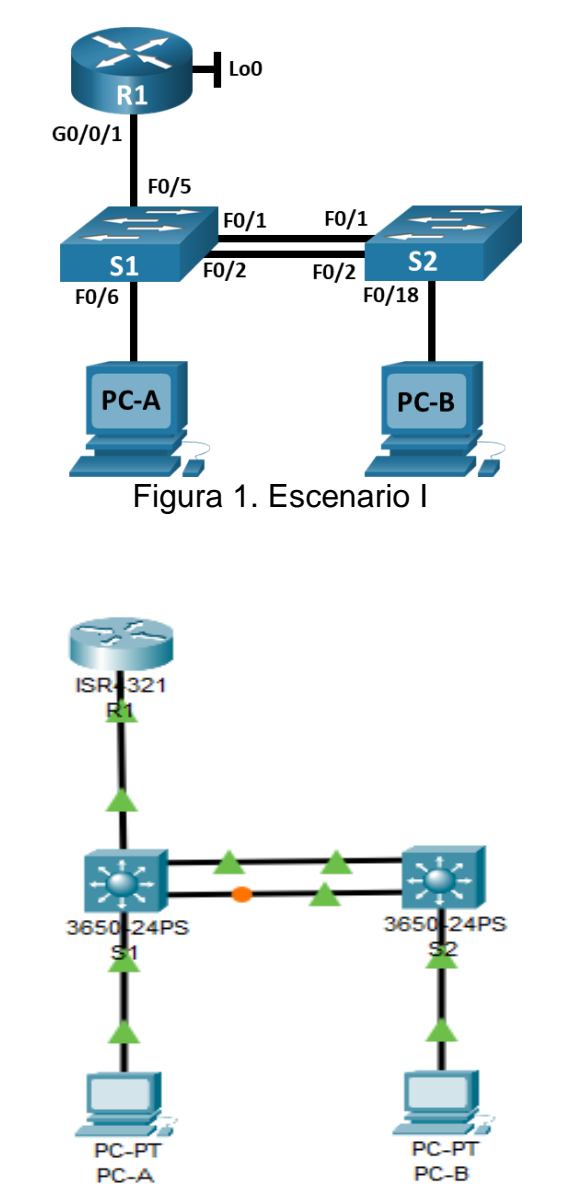

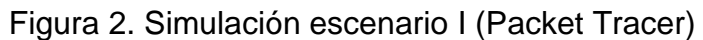

- 1. Inicializar, recargar y configurar aspectos básicos de los dispositivos
- 1.1. Inicializar y volver a cargar el router y el switch:
- 1.1.1. Se procede a borrar configuraciones iniciales de R1 y S1 y S2:

Se adjunta códigos de configuraciones en la consola cisco CLI

#### Router R1

Router>enable Router#erase startup-config Erasing the nvram filesystem will remove all configuration files! Continue? [confirm] [OK] Erase of nvram: complete %SYS-7-NV\_BLOCK\_INIT: Initialized the geometry of nvram Router#reload System configuration has been modified. Save? [yes/no]:no Proceed with reload? [confirm] Initializing Hardware ...

System integrity status: 00000610 Rom image verified correctly

System Bootstrap, Version 15.4(3r)S5, RELEASE SOFTWARE Copyright (c) 1994-2015 by cisco Systems, Inc.

Current image running: Boot ROM0

Last reset cause: LocalSoft Cisco ISR4321/K9 platform with 4194304 Kbytes of main memory

no valid BOOT image found Final autoboot attempt from default boot device... File size is 0x1d0580a0 Located isr4300-universalk9.03.16.05.S.155-3.S5-ext.SPA.bin Image size 486899872 inode num 12, bks cnt 102567 blk size 8\*512

#### 

Boot image size = 486899872 (0x1d0580a0) bytes

Package header rev 1 structure detected Calculating SHA-1 hash...done validate\_package: SHA-1 hash: calculated 83acd4f8:dc03c892:f243621c:06872286:6c9f0cf5 expected 83acd4f8:dc03c892:f243621c:06872286:6c9f0cf5

RSA Signed RELEASE Image Signature Verification Successful. Package Load Test Latency : 6390 msec Image validated %IOSXEBOOT-4-BOOT\_SRC: (rp/0): mounting /boot/super.iso to /tmp/sw/isos

Restricted Rights Legend Use, duplication, or disclosure by the Government is subject to restrictions as set forth in subparagraph (c) of the Commercial Computer Software - Restricted Rights clause at FAR sec. 52.227-19 and subparagraph (c) (1) (ii) of the Rights in Technical Data and Computer Software clause at DFARS sec. 252.227-7013. cisco Systems, Inc. 170 West Tasman Drive San Jose, California 95134-1706

Cisco IOS Software, ISR Software (X86\_64\_LINUX\_IOSD-UNIVERSALK9-M), Version 15.5(3)S5, RELEASE SOFTWARE (fc2) Technical Support: http://www.cisco.com/techsupport Copyright (c) 1986-2017 by Cisco Systems, Inc. Compiled Thu 19-Jan-17 11:24 by mcpre

Cisco IOS - XE software, Copyright(c) 2005 - 2017 by cisco Systems, Inc.

All rights reserved.Certain components of Cisco IOS - XE software are licensed under the GNU General Public License("GPL") Version 2.0.The software code licensed under GPL Version 2.0 is free software that comes

with ABSOLUTELY NO WARRANTY.You can redistribute and / or modify such

GPL code under the terms of GPL Version 2.0.For more details, see the documentation or "License Notice" file accompanying the IOS - XE software,

or the applicable URL provided on the flyer accompanying the IOS - XE software.

This product contains cryptographic features and is subject to United States and local country laws governing import, export, transfer and use. Delivery of Cisco cryptographic products does not imply third-party authority to import, export, distribute or use encryption. Importers, exporters, distributors and users are responsible for compliance with U.S. and local country laws. By using this product you agree to comply with applicable laws and regulations. If you are unable to comply with U.S. and local laws, return this product immediately.

A summary of U.S. laws governing Cisco cryptographic products may be found at:

http://www.cisco.com/wwl/export/crypto/tool/stqrg.html

If you require further assistance please contact us by sending email to export@cisco.com.

cisco ISR4321/K9 (1RU) processor with 1687137K/6147K bytes of memory. Processor board ID FLM2041W2HD 2 Gigabit Ethernet interfaces 32768K bytes of non-volatile configuration memory. 4194304K bytes of physical memory. 3223551K bytes of flash memory at bootflash:.

--- System Configuration Dialog ---

Would you like to enter the initial configuration dialog? [yes/no]: no

Press RETURN to get started!

#### Switch S1

Switch>enable Switch#erase startup-config Erasing the nvram filesystem will remove all configuration files! Continue? [confirm] [OK] Erase of nvram: complete %SYS-7-NV\_BLOCK\_INIT: Initialized the geometry of nvram Switch#delete vlan.dat Delete filename [vlan.dat]? Delete filename [vlan.dat? [confirm] %Error deleting flash:/vlan.dat (No such file or directory) Switch#reload System configuration has been modified. Save? [yes/no]: % Please answer 'yes' or 'no'.

System configuration has been modified. Save? [yes/no]: % Please answer 'yes' or 'no'.

System configuration has been modified. Save? [yes/no]:no Proceed with reload? [confirm]

Booting...

Interface GE 0 link down\*\*\*ERROR: PHY link is down Reading full image into memory

.....done

Bundle Image

-----

Kernel Address : 0x5342e350 Kernel Size : 0x418a9b / 4295323 Initramfs Address : 0x53846dec Initramfs Size : 0xe780c3 / 15171779 Compression Format : .mzip

Bootable image at @ ram : 0x5342e350 Bootable image segment 0 address range[0x81100000, 0x82140000] is in range[0x80180000, 0x90000000].

File flash:/cat3k\_caa-universalk9.16.03.02.SPA.bin uncompressed and installed, entry point : 0x81690280

Loading Linux kernel with entry point 0x8166a600 ...

Bootloader: Done loading app on core\_mask : 0xf

### Launching Linux Kernel (flags = 0x5)

%IOSXEBOOT-7474e1d3392fed124a6b809c1b351b29-new\_cksum: (rp/0): 4 %IOSXEBOOT - 7474e1d3392fed124a6b809c1b351b29 saved\_cksum: (rp / 0) : 4 % IOSXEBOOT - Sat - ### : (rp / 0) : Feb 4 22 : 18 : 09 Universal 2017 PLEASE DO NOT POWER CYCLE ### BOOT LOADER UPGRADING 4

% IOSXEBOOT - loader - boot: (rp / 0) : upgrade successful 4

Front - end Microcode IMG MGR : found 1 microcode images for 1 device.

Image for front - end 0 : / tmp / microcode\_update / front\_end / fe\_type\_8\_1

Front - end Microcode IMG MGR : Preparing to program device microcode...

--More-- Front - end Microcode IMG MGR : Preparing to program device[0]...85504 bytes.

Front - end Microcode IMG MGR : Programming device

0...wRr0%......10%......20%......30%......40%......5 0%......60%......70%......80%......90%......!

Front - end Microcode IMG MGR : Microcode programming complete for device 0.

Front - end Microcode IMG MGR : Microcode programming complete in 43 seconds

1

Both links down, not waiting for other switches Switch number is 1

Restricted Rights Legend

Use, duplication, or disclosure by the Government is subject to restrictions as set forth in subparagraph (c) of the Commercial Computer Software - Restricted Rights clause at FAR sec. 52.227-19 and subparagraph (c) (1) (ii) of the Rights in Technical Data and Computer Software clause at DFARS sec. 252.227-7013.

cisco Systems, Inc. 170 West Tasman Drive San Jose, California 95134-1706

Cisco IOS Software [Denali], Catalyst L3 Switch Software (CAT3K\_CAA-UNIVERSALK9-M), Version 16.3.2, RELEASE SOFTWARE (fc4) Technical Support : http://www.cisco.com/techsupport Copyright(c) 1986 - 2016 by Cisco Systems, Inc. Compiled Tue 08 - Nov - 16 17:31 by pt\_team

Cisco IOS-XE software, Copyright(c) 2005 - 2016 by cisco Systems, Inc. All rights reserved.Certain components of Cisco IOS - XE software are licensed under the GNU General Public License("GPL") Version 2.0.The software code licensed under GPL Version 2.0 is free software that comes

with ABSOLUTELY NO WARRANTY.You can redistribute and / or modify such

GPL code under the terms of GPL Version 2.0.For more details, see the documentation or "License Notice" file accompanying the IOS - XE software,

or the applicable URL provided on the flyer accompanying the IOS - XE software.

FIPS: Flash Key Check : Begin FIPS: Flash Key Check : End, Not Found, FIPS Mode Not Enabled

This product contains cryptographic features and is subject to United States and local country laws governing import, export, transfer and use. Delivery of Cisco cryptographic products does not imply third-party authority to import, export, distribute or use encryption. Importers, exporters, distributors and users are responsible for compliance with U.S. and local country laws. By using this product you agree to comply with applicable laws and regulations. If you are unable to comply with U.S. and local laws, return this product immediately.

A summary of U.S. laws governing Cisco cryptographic products may be found at:

http://www.cisco.com/wwl/export/crypto/tool/stqrg.html

If you require further assistance please contact us by sending email to export@cisco.com.

cisco WS-C3650-24PS (MIPS) processor (revision N0) with 865815K/6147K bytes of memory. Processor board ID FDO2031E1Q6 2048K bytes of non - volatile configuration memory. 4194304K bytes of physical memory. 250456K bytes of Crash Files at crashinfo : . 1609272K bytes of Flash at flash : . 0K bytes of at webui : .

Base ethernet MAC Address : 00:90:0C:1B:5A:64 Motherboard assembly number : 73-15899-06 Motherboard serial number : FDO20311WHP Model revision number : N0 Motherboard revision number : A0 Model number : WS-C3650-24PS System serial number : FDO2031Q0TD

--- System Configuration Dialog ---

Would you like to enter the initial configuration dialog? [yes/no]: %LINK-5-CHANGED: Interface GigabitEthernet1/0/1, changed state to up

%LINEPROTO-5-UPDOWN: Line protocol on Interface GigabitEthernet1/0/1, changed state to up

%LINK-5-CHANGED: Interface GigabitEthernet1/0/2, changed state to up

%LINEPROTO-5-UPDOWN: Line protocol on Interface GigabitEthernet1/0/2, changed state to up

%LINK-5-CHANGED: Interface GigabitEthernet1/0/6, changed state to up

%LINEPROTO-5-UPDOWN: Line protocol on Interface GigabitEthernet1/0/6, changed state to up

% Please answer 'yes' or 'no'. Would you like to enter the initial configuration dialog? [yes/no]: no

Press RETURN to get started!

#### Switch S2

Switch>enable

Switch#erase startup-config Erasing the nvram filesystem will remove all configuration files! Continue? [confirm] [OK] Erase of nvram: complete %SYS-7-NV\_BLOCK\_INIT: Initialized the geometry of nvram Switch#delete vlan.dat Delete filename [vlan.dat]? Delete filesh:/vlan.dat? [confirm] %Error deleting flash:/vlan.dat (No such file or directory)

Switch#reload

System configuration has been modified. Save? [yes/no]:si % Please answer 'yes' or 'no'.

System configuration has been modified. Save? [yes/no]:yes Building configuration...

[OK]

Proceed with reload? [confirm]

Booting...

Interface GE 0 link down\*\*\*ERROR: PHY link is down Reading full image into memory

.....done

Bundle Image

-----

Kernel Address : 0x5342e350 Kernel Size : 0x418a9b / 4295323 Initramfs Address : 0x53846dec Initramfs Size : 0xe780c3 / 15171779 Compression Format : .mzip

Bootable image at @ ram : 0x5342e350 Bootable image segment 0 address range[0x81100000, 0x82140000] is in range[0x80180000, 0x90000000].

File flash:/cat3k\_caa-universalk9.16.03.02.SPA.bin uncompressed and installed, entry point : 0x81690280

Loading Linux kernel with entry point 0x8166a600 ... Bootloader: Done loading app on core\_mask : 0xf

### Launching Linux Kernel (flags = 0x5)

%IOSXEBOOT-7474e1d3392fed124a6b809c1b351b29-new\_cksum: (rp/0): 4

%IOSXEBOOT - 7474e1d3392fed124a6b809c1b351b29 - saved cksum: (rp / 0) : 4

% IOSXEBOOT - Sat - ### : (rp / 0) : Feb 4 22 : 18 : 09 Universal 2017 PLEASE DO NOT POWER CYCLE ### BOOT LOADER UPGRADING 4

% IOSXEBOOT - loader - boot: (rp / 0) : upgrade successful 4

Front - end Microcode IMG MGR : found 1 microcode images for 1 device.

Image for front - end 0 : / tmp / microcode\_update / front\_end / fe\_type\_8\_1

Front - end Microcode IMG MGR : Preparing to program device microcode...

--More-- Front - end Microcode IMG MGR : Preparing to program device[0]...85504 bytes.

Front - end Microcode IMG MGR : Programming device

0...wRr0%......10%......20%......30%......40%.....5 0%......60%......70%......80%......90%.....!

Front - end Microcode IMG MGR : Microcode programming complete for device 0.

Front - end Microcode IMG MGR : Microcode programming complete in 43 seconds

1

Both links down, not waiting for other switches Switch number is 1

Restricted Rights Legend

Use, duplication, or disclosure by the Government is subject to restrictions as set forth in subparagraph (c) of the Commercial Computer Software - Restricted Rights clause at FAR sec. 52.227-19 and subparagraph (c) (1) (ii) of the Rights in Technical Data and Computer Software clause at DFARS sec. 252.227-7013.

cisco Systems, Inc. 170 West Tasman Drive San Jose, California 95134-1706 Cisco IOS Software [Denali], Catalyst L3 Switch Software (CAT3K\_CAA-UNIVERSALK9-M), Version 16.3.2, RELEASE SOFTWARE (fc4) Technical Support : http://www.cisco.com/techsupport Copyright(c) 1986 - 2016 by Cisco Systems, Inc. Compiled Tue 08 - Nov - 16 17:31 by pt\_team

Cisco IOS-XE software, Copyright(c) 2005 - 2016 by cisco Systems, Inc. All rights reserved.Certain components of Cisco IOS - XE software are licensed under the GNU General Public License("GPL") Version 2.0.The software code licensed under GPL Version 2.0 is free software that comes

with ABSOLUTELY NO WARRANTY.You can redistribute and / or modify such

GPL code under the terms of GPL Version 2.0.For more details, see the documentation or "License Notice" file accompanying the IOS - XE software,

or the applicable URL provided on the flyer accompanying the IOS - XE software.

FIPS: Flash Key Check : Begin FIPS: Flash Key Check : End, Not Found, FIPS Mode Not Enabled

This product contains cryptographic features and is subject to United States and local country laws governing import, export, transfer and use. Delivery of Cisco cryptographic products does not imply third-party authority to import, export, distribute or use encryption. Importers, exporters, distributors and users are responsible for compliance with U.S. and local country laws. By using this product you agree to comply with applicable laws and regulations. If you are unable to comply with U.S. and local laws, return this product immediately.

A summary of U.S. laws governing Cisco cryptographic products may be found at:

http://www.cisco.com/wwl/export/crypto/tool/stqrg.html

If you require further assistance please contact us by sending email to export@cisco.com.

cisco WS-C3650-24PS (MIPS) processor (revision N0) with 865815K/6147K bytes of memory. Processor board ID FDO2031E1Q6 2048K bytes of non - volatile configuration memory. 4194304K bytes of physical memory. 250456K bytes of Crash Files at crashinfo : . 1609272K bytes of Flash at flash : . 0K bytes of at webui : .

Base ethernet MAC Address : 00:07:EC:C0:3B:CD Motherboard assembly number : 73-15899-06 Motherboard serial number : FDO20311WHP Model revision number : N0 Motherboard revision number : A0 Model number : WS-C3650-24PS System serial number : FDO2031Q0TD

Press RETURN to get started!

1.1.2. Recarga del switch, configuración de la plantilla SDM para admitir IPv6.

#### Switch S1

Switch>enableIngreso a modo privilegiadoSwitch#show sdm preferMostrar preferencias de SDMThe current template is "default" template.The selected template optimizes the resources inthe switch to support this level of features for0 routed interfaces and 1024 VLANs.

number of unicast mac addresses: 8K number of IPv4 IGMP groups + multicast routes: 0.25K number of IPv4 unicast routes: 0 number of IPv6 multicast groups: 0 number of directly-connected IPv6 addresses: 0 number of indirect IPv6 unicast routes: 0 number of IPv4 policy based routing aces: 0 number of IPv4/MAC qos aces: 0.125K number of IPv4/MAC security aces: 0.375K number of IPv6 policy based routing aces: 0 number of IPv6 policy based routing aces: 0 number of IPv6 policy based routing aces: 0

Switch#reload Proceed with reload? [confirm] Booting... Reinicio del Switch

Interface GE 0 link down\*\*\*ERROR: PHY link is down Reading full image into memory

.....done Bundle Image

\_\_\_\_

Kernel Address : 0x5342e350 Kernel Size : 0x418a9b / 4295323 Initramfs Address : 0x53846dec Initramfs Size : 0xe780c3 / 15171779 Compression Format : .mzip

### Launching Linux Kernel (flags = 0x5)

%IOSXEBOOT-7474e1d3392fed124a6b809c1b351b29-new\_cksum: (rp/0): 4 %IOSXEBOOT - 7474e1d3392fed124a6b809c1b351b29 saved\_cksum: (rp / 0) : 4 % IOSXEBOOT - Sat - ### : (rp / 0) : Feb 4 22 : 18 : 09 Universal 2017 PLEASE DO NOT POWER CYCLE ### BOOT LOADER UPGRADING 4 % IOSXEBOOT - loader - boot: (rp / 0) : upgrade successful 4

Front - end Microcode IMG MGR : found 1 microcode images for 1 device.

Image for front - end 0 : / tmp / microcode\_update / front\_end / fe\_type\_8\_1

Front - end Microcode IMG MGR : Preparing to program device microcode...

--More-- Front - end Microcode IMG MGR : Preparing to program device[0]...85504 bytes.

Front - end Microcode IMG MGR : Programming device

0...wRr0%......10%......20%......30%......40%......5 0%......60%......70%......80%......90%......!

Front - end Microcode IMG MGR : Microcode programming complete for device 0.

Front - end Microcode IMG MGR : Microcode programming complete in 43 seconds

1

Both links down, not waiting for other switches Switch number is 1

Restricted Rights Legend

Use, duplication, or disclosure by the Government is subject to restrictions as set forth in subparagraph (c) of the Commercial Computer Software - Restricted Rights clause at FAR sec. 52.227-19 and subparagraph (c) (1) (ii) of the Rights in Technical Data and Computer Software clause at DFARS sec. 252.227-7013.

cisco Systems, Inc. 170 West Tasman Drive San Jose, California 95134-1706

Cisco IOS Software [Denali], Catalyst L3 Switch Software (CAT3K\_CAA-UNIVERSALK9-M), Version 16.3.2, RELEASE SOFTWARE (fc4) Technical Support : http://www.cisco.com/techsupport Copyright(c) 1986 - 2016 by Cisco Systems, Inc. Compiled Tue 08 - Nov - 16 17:31 by pt\_team

Cisco IOS-XE software, Copyright(c) 2005 - 2016 by cisco Systems, Inc. All rights reserved.Certain components of Cisco IOS - XE software are licensed under the GNU General Public License("GPL") Version 2.0.The software code licensed under GPL Version 2.0 is free software that comes with ABSOLUTELY NO WARRANTY.You can redistribute and / or modify such GPL code under the terms of GPL Version 2.0.For more details, see the

documentation or "License Notice" file accompanying the IOS - XE software,

or the applicable URL provided on the flyer accompanying the IOS - XE software.

FIPS: Flash Key Check : Begin FIPS: Flash Key Check : End, Not Found, FIPS Mode Not Enabled

This product contains cryptographic features and is subject to United States and local country laws governing import, export, transfer and use. Delivery of Cisco cryptographic products does not imply third-party authority to import, export, distribute or use encryption. Importers, exporters, distributors and users are responsible for compliance with U.S. and local country laws. By using this product you agree to comply with applicable laws and regulations. If you are unable to comply with U.S. and local laws, return this product immediately.

A summary of U.S. laws governing Cisco cryptographic products may be found at:

http://www.cisco.com/wwl/export/crypto/tool/stqrg.html

If you require further assistance please contact us by sending email to export@cisco.com.

cisco WS-C3650-24PS (MIPS) processor (revision N0) with 865815K/6147K bytes of memory. Processor board ID FDO2031E1Q6 2048K bytes of non - volatile configuration memory. 4194304K bytes of physical memory. 250456K bytes of Crash Files at crashinfo : . 1609272K bytes of Flash at flash : . 0K bytes of at webui : .

Base ethernet MAC Address : 00:90:0C:1B:5A:64 Motherboard assembly number : 73-15899-06 Motherboard serial number : FDO20311WHP Model revision number : N0 Motherboard revision number : A0 Model number : WS-C3650-24PS System serial number : FDO2031Q0TD

--- System Configuration Dialog ---

Would you like to enter the initial configuration dialog? [yes/no]: %LINK-5-CHANGED: Interface GigabitEthernet1/0/1, changed state to up

%LINEPROTO-5-UPDOWN: Line protocol on Interface GigabitEthernet1/0/1, changed state to up

%LINK-5-CHANGED: Interface GigabitEthernet1/0/2, changed state to up

%LINEPROTO-5-UPDOWN: Line protocol on Interface GigabitEthernet1/0/2, changed state to up

%LINK-5-CHANGED: Interface GigabitEthernet1/0/6, changed state to up

%LINEPROTO-5-UPDOWN: Line protocol on Interface GigabitEthernet1/0/6, changed state to up

% Please answer 'yes' or 'no'. Would you like to enter the initial configuration dialog? [yes/no]: no

Press RETURN to get started!

#### Switch S2

Switch>enableIngreso a modo privilegiadoSwitch#show sdm preferMostrar preferencias de SDMThe current template is "default" template.The selected template optimizes the resources inthe switch to support this level of features for0 routed interfaces and 1024 VLANs.

number of unicast mac addresses: 8K number of IPv4 IGMP groups + multicast routes: 0.25K number of IPv4 unicast routes: 0 number of IPv6 multicast groups: 0 number of directly-connected IPv6 addresses: 0 number of indirect IPv6 unicast routes: 0 number of IPv4 policy based routing aces: 0 number of IPv4/MAC qos aces: 0.125K number of IPv4/MAC security aces: 0.375K number of IPv6 policy based routing aces: 0 number of IPv6 policy based routing aces: 0 number of IPv6 security aces: 0.025K

Switch#reload Reinicio del Switch Proceed with reload? [confirm] Booting... Interface GE 0 link down\*\*\*ERROR: PHY link is down Reading full image into memory ......done

Bundle Image

-----

Kernel Address : 0x5342e350 Kernel Size : 0x418a9b / 4295323 Initramfs Address : 0x53846dec Initramfs Size : 0xe780c3 / 15171779 Compression Format : .mzip

Bootable image at @ ram : 0x5342e350

Bootable image segment 0 address range[0x81100000, 0x82140000] is in range[0x80180000, 0x90000000].

File flash:/cat3k\_caa-universalk9.16.03.02.SPA.bin uncompressed and installed, entry point : 0x81690280

Loading Linux kernel with entry point 0x8166a600 ... Bootloader: Done loading app on core\_mask : 0xf

### Launching Linux Kernel (flags = 0x5)

%IOSXEBOOT-7474e1d3392fed124a6b809c1b351b29-new\_cksum: (rp/0): 4

%IOSXEBOOT - 7474e1d3392fed124a6b809c1b351b29 - saved cksum: (rp / 0) : 4

% IOSXEBOOT - Sat - ### : (rp / 0) : Feb 4 22 : 18 : 09 Universal 2017 PLEASE DO NOT POWER CYCLE ### BOOT LOADER UPGRADING 4

% IOSXEBOOT - loader - boot: (rp / 0) : upgrade successful 4

Front - end Microcode IMG MGR : found 1 microcode images for 1 device.

Image for front - end 0 : / tmp / microcode\_update / front\_end / fe\_type\_8\_1

Front - end Microcode IMG MGR : Preparing to program device microcode...

--More-- Front - end Microcode IMG MGR : Preparing to program device[0]...85504 bytes.

Front - end Microcode IMG MGR : Programming device

0...wRr0%......10%......20%......30%......40%......5 0%......60%......70%......80%......90%......!

Front - end Microcode IMG MGR : Microcode programming complete for device 0.

Front - end Microcode IMG MGR : Microcode programming complete in 43 seconds

1

Both links down, not waiting for other switches Switch number is 1

Restricted Rights Legend

Use, duplication, or disclosure by the Government is subject to restrictions as set forth in subparagraph (c) of the Commercial Computer Software - Restricted Rights clause at FAR sec. 52.227-19 and subparagraph (c) (1) (ii) of the Rights in Technical Data and Computer Software clause at DFARS sec. 252.227-7013. cisco Systems, Inc. 170 West Tasman Drive San Jose, California 95134-1706

Cisco IOS Software [Denali], Catalyst L3 Switch Software (CAT3K\_CAA-UNIVERSALK9-M), Version 16.3.2, RELEASE SOFTWARE (fc4) Technical Support : http://www.cisco.com/techsupport Copyright(c) 1986 - 2016 by Cisco Systems, Inc. Compiled Tue 08 - Nov - 16 17:31 by pt\_team

Cisco IOS-XE software, Copyright(c) 2005 - 2016 by cisco Systems, Inc. All rights reserved.Certain components of Cisco IOS - XE software are licensed under the GNU General Public License("GPL") Version 2.0.The software code licensed under GPL Version 2.0 is free software that comes

with ABSOLUTELY NO WARRANTY.You can redistribute and / or modify such

GPL code under the terms of GPL Version 2.0.For more details, see the documentation or "License Notice" file accompanying the IOS - XE software,

or the applicable URL provided on the flyer accompanying the IOS - XE software.

FIPS: Flash Key Check : Begin FIPS: Flash Key Check : End, Not Found, FIPS Mode Not Enabled

This product contains cryptographic features and is subject to United States and local country laws governing import, export, transfer and use. Delivery of Cisco cryptographic products does not imply third-party authority to import, export, distribute or use encryption. Importers, exporters, distributors and users are responsible for compliance with U.S. and local country laws. By using this product you agree to comply with applicable laws and regulations. If you are unable to comply with U.S. and local laws, return this product immediately.

A summary of U.S. laws governing Cisco cryptographic products may be found at:

http://www.cisco.com/wwl/export/crypto/tool/stqrg.html

If you require further assistance please contact us by sending email to export@cisco.com.

cisco WS-C3650-24PS (MIPS) processor (revision N0) with 865815K/6147K bytes of memory. Processor board ID FDO2031E1Q6 2048K bytes of non - volatile configuration memory. 4194304K bytes of physical memory. 250456K bytes of Crash Files at crashinfo : . 1609272K bytes of Flash at flash : . 0K bytes of at webui : .

Base ethernet MAC Address : 00:07:EC:C0:3B:CD Motherboard assembly number : 73-15899-06 Motherboard serial number : FDO20311WHP Model revision number : N0 Motherboard revision number : A0 Model number : WS-C3650-24PS System serial number : FDO2031Q0TD

Press RETURN to get started!

1.2. Configuración de R1.

Se realizan las siguientes tareas

#### Tabla 1. Configuración de R1, aspectos básicos

| Tarea                         | Especificación                                                                                                    |
|-------------------------------|----------------------------------------------------------------------------------------------------|
| Desactivar la<br>búsqueda DNS | Router>enable<br>Router#config terminal<br>Enter configuration commands, one per line.<br>End with CNTL/Z.<br>Router(config)#no ip domain lookup |
| Nombre del router             | Router(config)#hostname R1                                                                                                    |
| Nombre de dominio             | R1(config)#ip domain-name ccna-lab.com                                                                                                    |

| Tarea                                                                                            | Especificación                                                                              |
|--------------------------------------------------------------------------------------------------|---------------------------------------------------------------------------------------------|
| Contraseña cifrada<br>para el modo EXEC<br>privilegiado                                          | R1(config-line)#password ciscoconpass                                                       |
| Contraseña de<br>acceso a la consola                                                             | R1(config)#line console 0<br>R1(config-line)#password ciscoconpass<br>R1(config-line)#login |
| Establecer la<br>longitud mínima<br>para las<br>contraseñas                                      | R1(config-line)#exit<br>R1(config)#security password min-length 10                          |
| Crear un usuario<br>administrativo en la<br>base de datos local                                  | R1(config)#username admin secret<br>admin1pass                                              |
| Configurar el inicio<br>de sesión en las<br>líneas VTY para<br>que use la base de<br>datos local | R1(config)#line vty 0 15<br>R1(config-line)#login local                                     |
| Configurar VTY solo aceptando SSH                                                                | R1(config-line)#transport input ssh                                                         |
| Cifrar las<br>contraseñas de<br>texto no cifrado                                                 | R1(config-line)#exit<br>R1(config)#service password-encryption                              |
| Configure un MOTD<br>Banner                                                                      | R1(config)#banner motd #Advertencia: Solo personal autorizado#                              |
| Habilitar el routing<br>IPv6                                                                     | R1(config)#ipv6 unicast-routing                                                             |

| Tarea                                            | Especificación                                                                                                    |
|--------------------------------------------------|----------------------------------------------------------------------------------------------------|
| Configurar interfaz<br>G0/0/1 y<br>subinterfaces | R1(config)#int g0/0/1.2<br>R1(config-subif)#encapsulation dot1q 2<br>R1(config-subif)#description bikes<br>R1(config-subif)#ip address 10.19.8.1<br>255.255.255.192<br>R1(config-subif)#ipv6 address<br>2001:db8:acad:a::1/64<br>R1(config-subif)#ipv6 address fe80::1 link-local<br>R1(config)#int g0/0/1.3<br>R1(config-subif)#description trikes<br>R1(config-subif)#ip address 10.19.8.65<br>255.255.255.224<br>R1(config-subif)#ipv6 address<br>2001:db8:acad:b::1/64<br>R1(config-subif)#ipv6 address fe80::1 link-local<br>R1(config-subif)#ipv6 address fe80::1 link-local<br>R1(config-subif)#ipv6 address fe80::1 link-local<br>R1(config-subif)#int g0/0/1.4<br>R1(config-subif)#encapsulation dot1q 4<br>R1(config-subif)#description management<br>R1(config-subif)#ipv6 address 10.19.8.97<br>255.255.255.248<br>R1(config-subif)#ipv6 address fe80::1 link-local<br>R1(config-subif)#ipv6 address fe80::1 link-local<br>R1(config-subif)#ipv6 address fe80::1 link-local<br>R1(config-subif)#ipv6 address fe80::1 link-local<br>R1(config-subif)#ipv6 address fe80::1 link-local<br>R1(config-subif)#ipv6 address fe80::1 link-local<br>R1(config-subif)#ipv6 address fe80::1 link-local<br>R1(config-subif)#ipv6 address fe80::1 link-local<br>R1(config-subif)#ipv6 address fe80::1 link-local<br>R1(config-subif)#int g0/0/1.6<br>R1(config-subif)#int g0/0/1.6<br>R1(config-subif)#description native<br>R1(config-subif)#exit<br>R1(config-subif)#exit<br>R1(config-subif)#int g0/0/1<br>R1(config-subif)#int g0/0/1 |

| Tarea                               | Especificación                                                                                                    |
|-------------------------------------|----------------------------------------------------------------------------------------------------|
| Configure el<br>Loopback0 interface | R1(config)#int loopback 0                                                                                                    |
|                                     | R1(config-if)#<br>%LINK-5-CHANGED: Interface Loopback0,<br>changed state to up                                                                                                    |
|                                     | %LINEPROTO-5-UPDOWN: Line protocol on Interface Loopback0, changed state to up                                                                                                    |
|                                     | R1(config-if)#ip address 209.165.201.1<br>255.255.255.224                                                                                                    |
|                                     | R1(config-if)#ipv6 address                                                                                                    |
|                                     | R1(config-if)#ipv6 address fe80::1 link-local<br>R1(config-if)#description Principal                                                                                                    |
| Generar una clave<br>de cifrado RSA | R1(config-if)#exit<br>R1(config)#crypto key generate rsa<br>The name for the keys will be: R1.ccna-lab.com<br>Choose the size of the key modulus in the<br>range of 360 to 2048 for your<br>General Purpose Keys. Choosing a key<br>modulus greater than 512 may take<br>a few minutes. |
|                                     | How many bits in the modulus [512]: 1024<br>% Generating 1024 bit RSA keys, keys will be<br>non-exportable[OK]                                                                                                    |
|                                     | R1(config)#<br>*Mar 1 2:41:8.721: %SSH-5-ENABLED: SSH<br>1.99 has been enabled<br>R1(config)#                                                                                                    |

## 1.3. Configuración de S1 y S2

Se realizan las siguientes configuraciones para S1.

Tabla 2. Configuración de S1, aspectos básicos

| Tarea                                                                                            | Especificación                                                                                                    |
|--------------------------------------------------------------------------------------------------|----------------------------------------------------------------------------------------------------|
| Desactivar la<br>búsqueda DNS.                                                                   | Switch>enable<br>Switch#config terminal<br>Enter configuration commands, one per line.<br>End with CNTL/Z.<br>Switch(config)#no ip domain lookup |
| Nombre del switch                                                                                | Switch(config)#hostname S1                                                                                                    |
| Nombre de dominio                                                                                | S1(config)#ip domain-name ccna-lab.com                                                                                                    |
| Contraseña cifrada<br>para el modo EXEC<br>privilegiado                                          | S1(config)#enable secret ciscoenpass                                                                                                    |
| Contraseña de<br>acceso a la consola                                                             | S1(config)#line console 0<br>S1(config-line)#password ciscoconpass<br>S1(config-line)#login                                                      |
| Crear un usuario<br>administrativo en la<br>base de datos local                                  | S1(config-line)#exit<br>S1(config)#username admin secret<br>admin1pass                                                                           |
| Configurar el inicio<br>de sesión en las<br>líneas VTY para<br>que use la base de<br>datos local | S1(config)#line vty 0 15<br>S1(config-line)#login local                                                                                          |
| Configurar las<br>líneas VTY para<br>que acepten<br>únicamente las<br>conexiones SSH             | S1(config-line)#transport input ssh                                                                                                    |
| Cifrar las<br>contraseñas de<br>texto no cifrado                                                 | S1(config-line)#exit<br>S1(config)#service password-encryption                                                                                   |

| Tarea                                                | Especificación                                                                                                    |
|------------------------------------------------------|----------------------------------------------------------------------------------------------------|
| Configurar un<br>MOTD Banner                         | S1(config)#banner motd #Advertencia: Solo personal autorizado#                                                                                                    |
| Generar una clave<br>de cifrado RSA                  | S1(config)#crypto key generate rsa<br>The name for the keys will be: S1.ccna-lab.com<br>Choose the size of the key modulus in the<br>range of 360 to 2048 for your<br>General Purpose Keys. Choosing a key<br>modulus greater than 512 may take<br>a few minutes.<br>How many bits in the modulus [512]: 1024<br>% Generating 1024 bit RSA keys, keys will be<br>non-exportable[OK] |
|                                                      | S1(config)#                                                                                                    |
| Configurar la<br>interfaz de<br>administración (SVI) | S1(config)#int vlan 4<br>S1(config-if)#<br>S1(config-if)#ip address 10.19.8.98<br>255.255.255.248<br>S1(config-if)#ipv6 address<br>2001:db8:acad:c::98/64<br>S1(config-if)#ipv6 address fe80::1 link-local<br>S1(config-if)#description management interface<br>S1(config-if)#no shutdown                                                                                           |
| Configuración del<br>gateway<br>predeterminado       | S1(config-if)#exit<br>S1(config)#ip default-gateway 10.19.8.97<br>S1(config)#exit<br>S1#                                                                                                    |

Se realizan las siguientes configuraciones para S2

| Tarea                                                                                            | Especificación                                                                                             |
|--------------------------------------------------------------------------------------------------|----------------------------------------------------------------------------------------------------|
| Desactivar la<br>búsqueda DNS.                                                                   | Switch>enable<br>Switch#config terminal<br>Enter configuration commands, one per line.<br>End with CNTL/Z. |
| Negebre del eviteb                                                                               | Switch(config)#ho ip domain lookup                                                                         |
| Nombre del switch                                                                                | Switch(config)#hostname S2                                                                                 |
| Nombre de dominio                                                                                | S2(config)#ip domain-name ccna-lab.com                                                                     |
| Contraseña cifrada<br>para el modo EXEC<br>privilegiado                                          | S2(config)#enable secret ciscoenpass                                                                       |
| Contraseña de<br>acceso a la consola                                                             | S2(config)#line console 0<br>S2(config-line)#password ciscoconpass<br>S2(config-line)#login                |
| Crear un usuario<br>administrativo en la<br>base de datos local                                  | S2(config-line)#exit<br>S2(config)#username admin secret<br>admin1pass                                     |
| Configurar el inicio<br>de sesión en las<br>líneas VTY para<br>que use la base de<br>datos local | S2(config)#line vty 0 15<br>S2(config-line)#login local                                                    |
| Configurar las<br>líneas VTY para<br>que acepten<br>únicamente las<br>conexiones SSH             | S2(config-line)#transport input ssh                                                                        |
| Cifrar las<br>contraseñas de<br>texto no cifrado                                                 | S2(config-line)#exit<br>S2(config)#service password-encryption                                             |
| Configurar un<br>MOTD Banner                                                                     | S2(config)#banner motd #Advertencia: Solo personal autorizado#                                             |

# Tabla 3. Configuración de S2, aspectos básicos
| Tarea                                                | Especificación                                                                                                    |
|------------------------------------------------------|----------------------------------------------------------------------------------------------------|
| Generar una clave<br>de cifrado RSA                  | S2(config)#crypto key generate rsa<br>The name for the keys will be: S2.ccna-lab.com<br>Choose the size of the key modulus in the<br>range of 360 to 2048 for your<br>General Purpose Keys. Choosing a key<br>modulus greater than 512 may take<br>a few minutes.      |
|                                                      | How many bits in the modulus [512]: 1024<br>% Generating 1024 bit RSA keys, keys will be<br>non-exportable[OK]<br>S2(config)#<br>*Mar 1 2:42:0.403: %SSH-5-ENABLED: SSH                                                                                                |
|                                                      | 1.99 has been enabled                                                                                                    |
| Configurar la<br>interfaz de<br>administración (SVI) | S2(config)#int vlan 4<br>S2(config-if)#ip address 10.19.8.99<br>255.255.255.248<br>S2(config-if)#ipv6 address<br>2001:bd8:acad:c::1/64<br>S2(config-if)#ipv6 address fe80::1 link-local<br>S2(config-if)#description management interface<br>S2(config-if)#no shutdown |
| Configuración del<br>gateway<br>predeterminado       | S2(config-if)#exit<br>S2(config)#ip default-gateway 10.19.8.97<br>S2(config)#exit<br>S2#                                                                                                    |

- 2. Configuración de la infraestructura de red (VLAN, Trunking, EtherChannel)
- 2.1. Configuración de S1

| Tarea      | Especificación                                                                                                    |
|------------|----------------------------------------------------------------------------------------------------|
| Crear VLAN | S1>enable<br>S1#config terminal<br>Enter configuration commands, one per line.<br>End with CNTL/Z.<br>S1(config)#vlan 2<br>S1(config-vlan)#name bikes<br>S1(config-vlan)#vlan 3<br>S1(config-vlan)#vlan 3<br>S1(config-vlan)#vlan 4<br>S1(config-vlan)#name management<br>S1(config-vlan)#vlan 5<br>S1(config-vlan)#vlan 5<br>S1(config-vlan)#vlan 6<br>S1(config-vlan)#vlan 6<br>S1(config-vlan)#vlan 6<br>S1(config-vlan)#name native<br>S1(config-vlan)#exit<br>S1(config-vlan)#exit<br>S1(config)# |

Tabla 4. Configuración S1, infraestructura de red

|                                                          | Interface G1/0/5                                                                                                    |
|----------------------------------------------------------|----------------------------------------------------------------------------------------------------|
| Crear troncos<br>802.1Q que utilicen<br>la VLAN 6 nativa | S1>enable<br>S1#config terminal<br>Enter configuration commands, one per line.<br>End with CNTL/Z.<br>S1(config)#int g1/0/5<br>S1(config-if)#switchport trunk encapsulation<br>dot1q<br>S1(config-if)#switchport mode trunk |
|                                                          | S1(config-if)#<br>%LINEPROTO-5-UPDOWN: Line protocol on<br>Interface GigabitEthernet1/0/5, changed state to<br>down                                                                                                    |
|                                                          | %LINEPROTO-5-UPDOWN: Line protocol on<br>Interface GigabitEthernet1/0/5, changed state to<br>up                                                                                                    |
|                                                          | %LINEPROTO-5-UPDOWN: Line protocol on<br>Interface Vlan4, changed state to up                                                                                                    |
|                                                          | S1(config-if)#switchport trunk native vlan 6<br>S1(config-if)#                                                                                                    |
|                                                          | Interfaces G1/0/1-2                                                                                                    |
|                                                          | S1>enable<br>S1#config terminal<br>Enter configuration commands, one per line.<br>End with CNTL/Z.<br>S1(config)#int range g1/0/1-2<br>S1(config-if-range)#shutdown                                                         |
|                                                          | S1(config-if-range)#<br>%LINK-5-CHANGED: Interface<br>GigabitEthernet1/0/1, changed state to<br>administratively down                                                                                                    |

| Tarea                                                                                          | Especificación                                                                                                    |
|------------------------------------------------------------------------------------------------|----------------------------------------------------------------------------------------------------|
|                                                                                                | %LINEPROTO-5-UPDOWN: Line protocol on<br>Interface GigabitEthernet1/0/1, changed state to<br>down                                                 |
|                                                                                                | %LINK-5-CHANGED: Interface<br>GigabitEthernet1/0/2, changed state to<br>administratively down                                                     |
|                                                                                                | %LINEPROTO-5-UPDOWN: Line protocol on<br>Interface GigabitEthernet1/0/2, changed state to<br>down                                                 |
|                                                                                                | S1(config-if-range)#switchport trunk                                                                                                    |
|                                                                                                | encapsulation dot1q<br>S1(config-if-range)#switchport mode trunk<br>S1(config-if-range)#switchport trunk native vlan<br>6<br>S1(config-if-range)# |
|                                                                                                | S1(config-if-range)#channel-group 1 mode                                                                                                    |
| Crear un grupo de<br>puertos<br>EtherChannel de<br>Capa 2 que use<br>interfaces F0/1 y<br>F0/2 | S1(config-if-range)#<br>Creating a port-channel interface Port-channel<br>1                                                                       |
|                                                                                                | %EC-5-CANNOT_BUNDLE2: Gig1/0/1 is not compatible with Po1 and will be suspended (native vlan of Gig1/0/1 is 6, Po1 id 1)                          |
|                                                                                                | %EC-5-CANNOT_BUNDLE2: Gig1/0/2 is not compatible with Po1 and will be suspended (native vlan of Gig1/0/2 is 6, Po1 id 1)                          |
|                                                                                                | S1(config-if-range)#int port-channel 1<br>S1(config-if)#switchport trunk encapsulation<br>dot1q<br>S1(config-if)#switchport mode trunk            |
|                                                                                                | S1(config-if)#switchport trunk native vlan 6                                                                                                    |

| Tarea                                                                | Especificación                                                                                                    |
|----------------------------------------------------------------------|----------------------------------------------------------------------------------------------------|
| Configurar el puerto<br>de acceso de host<br>para VLAN 2             | S1(config-if)#int g1/0/6<br>S1(config-if)#switchport mode access<br>S1(config-if)#switchport access vlan 2<br>S1(config-if)#                                                                                                    |
| Configurar la<br>seguridad del<br>puerto en los<br>puertos de acceso | S1(config-if)#switchport port-security<br>S1(config-if)#switchport port-security maximum<br>3                                                                                                    |
| Proteja todas las<br>interfaces no<br>utilizadas                     | S1(config-if)#switchport port-security<br>S1(config-if)#switchport port-security maximum<br>3<br>S1(config-if)#int range g1/0/3-4<br>S1(config-if-range)#switchport mode access<br>S1(config-if-range)#switchport access vlan 5<br>S1(config-if-range)#description not in use<br>S1(config-if-range)#shutdown<br>S1(config-if-range)#shutdown<br>S1(config-if-range)#switchport mode access<br>S1(config-if-range)#switchport access vlan 5<br>S1(config-if-range)#switchport access vlan 5<br>S1(config-if-range)#switchport access vlan 5<br>S1(config-if-range)#switchport access vlan 5<br>S1(config-if-range)#switchport mode access<br>S1(config-if-range)#switchport mode access<br>S1(config-if-range)#switchport mode access<br>S1(config-if-range)#switchport access vlan 5<br>S1(config-if-range)#switchport access vlan 5<br>S1(config-if-range)#switchport acc |

2.2. Configuración de S2

| Tarea                                                    | Especificación                                                                                                    |
|----------------------------------------------------------|----------------------------------------------------------------------------------------------------|
| Crear VLAN                                               | S2>enable<br>S2#config terminal<br>Enter configuration commands, one per line.<br>End with CNTL/Z.<br>S2(config)#vlan 2<br>S2(config-vlan)#name bike<br>S2(config-vlan)#vlan 3<br>S2(config-vlan)#vlan 3<br>S2(config-vlan)#vlan 4<br>S2(config-vlan)#vlan 4<br>S2(config-vlan)#vlan 5<br>S2(config-vlan)#vlan 5<br>S2(config-vlan)#name parking<br>S2(config-vlan)#name native<br>S2(config-vlan)#name native<br>S2(config-vlan)#name native<br>S2(config-vlan)#exit<br>S2(config-vlan)#exit<br>S2(config-vlan)#exit |
| Crear troncos<br>802.1Q que utilicen<br>la VLAN 6 nativa | S2(config)#int range g1/0/1-2<br>S2(config-if-range)#shutdown<br>%LINK-5-CHANGED: Interface<br>GigabitEthernet1/0/1, changed state to<br>administratively down<br>%LINK-5-CHANGED: Interface<br>GigabitEthernet1/0/2, changed state to<br>administratively down<br>S2(config-if-range)#switchport trunk<br>encapsulatio dot1q<br>S2(config-if-range)#switchport mode trunk<br>S2(config-if-range)#switchport trunk native vlan<br>6                                                                                   |

Tabla 5. Configuración S2, infraestructura de red

| Tarea                                                                                          | Especificación                                                                                                    |
|------------------------------------------------------------------------------------------------|----------------------------------------------------------------------------------------------------|
| Crear un grupo de<br>puertos<br>EtherChannel de<br>Capa 2 que use<br>interfaces F0/1 y<br>F0/2 | S2(config-if-range)#channel-group 1 mode<br>active<br>S2(config-if-range)#<br>Creating a port-channel interface Port-channel<br>1                                                                        |
|                                                                                                | %EC-5-CANNOT_BUNDLE2: Gig1/0/1 is not compatible with Po1 and will be suspended (native vlan of Gig1/0/1 is 6, Po1 id 1)                                                                                 |
|                                                                                                | %EC-5-CANNOT_BUNDLE2: Gig1/0/2 is not compatible with Po1 and will be suspended (native vlan of Gig1/0/2 is 6, Po1 id 1)                                                                                 |
|                                                                                                | S2(config-if-range)#int port-channel 1<br>S2(config-if)#switchport trunk encapsulation<br>dot1q<br>S2(config-if)#switchport mode trunk<br>S2(config-if)#switchport trunk native vlan 6<br>S2(config-if)# |

| Tarea                                                        | Especificación                                                                                                    |
|--------------------------------------------------------------|----------------------------------------------------------------------------------------------------|
| Configurar el puerto<br>de acceso del host<br>para la VLAN 3 | S2(config-if-range)#channel-group 1 mode<br>active<br>S2(config-if-range)#<br>Creating a port-channel interface Port-channel<br>1<br>%EC-5-CANNOT_BUNDLE2: Gig1/0/1 is not<br>compatible with Po1 and will be suspended<br>(native vlan of Gig1/0/1 is 6, Po1 id 1)<br>%EC-5-CANNOT_BUNDLE2: Gig1/0/2 is not<br>compatible with Po1 and will be suspended<br>(native vlan of Gig1/0/2 is 6, Po1 id 1)<br>S2(config-if-range)#int port-channel 1<br>S2(config-if)#switchport trunk encapsulation<br>dot1q<br>S2(config-if)#switchport mode trunk<br>S2(config-if)#switchport trunk native vlan 6 |
| Configure port-<br>security en los<br>access ports           | S2(config-if)#int g1/0/18<br>S2(config-if)#switchport mode access<br>S2(config-if)#switchport access vlan 3<br>S2(config-if)#switchport port-security<br>S2(config-if)#switchport port-security maximum<br>3                                                                                                    |

|                                                   | S2(config-if)#int range g1/0/3-17<br>S2(config-if-range)#switchport mode access<br>S2(config-if-range)#switchport access vlan 5<br>S2(config-if-range)#description mot in use<br>S2(config-if-range)#shutdown |
|---------------------------------------------------|----------------------------------------------------------------------------------------------------|
|                                                   | %LINK-5-CHANGED: Interface<br>GigabitEthernet1/0/3, changed state to<br>administratively down                                                                                                    |
|                                                   | %LINK-5-CHANGED: Interface<br>GigabitEthernet1/0/4, changed state to<br>administratively down                                                                                                    |
|                                                   | %LINK-5-CHANGED: Interface<br>GigabitEthernet1/0/5, changed state to<br>administratively down                                                                                                    |
|                                                   | %LINK-5-CHANGED: Interface<br>GigabitEthernet1/0/6, changed state to<br>administratively down                                                                                                    |
|                                                   | %LINK-5-CHANGED: Interface<br>GigabitEthernet1/0/7, changed state to<br>administratively down                                                                                                    |
|                                                   | %LINK-5-CHANGED: Interface<br>GigabitEthernet1/0/8, changed state to<br>administratively down                                                                                                    |
|                                                   | %LINK-5-CHANGED: Interface<br>GigabitEthernet1/0/9, changed state to<br>administratively down                                                                                                    |
|                                                   | %LINK-5-CHANGED: Interface<br>GigabitEthernet1/0/10, changed state to<br>administratively down                                                                                                    |
| Asegure todas las<br>interfaces no<br>utilizadas. | %LINK-5-CHANGED: Interface<br>GigabitEthernet1/0/11, changed state to<br>administratively down                                                                                                    |

| %LINK-5-CHANGED: Interface                 |
|--------------------------------------------|
| GigabitEthernet1/0/12, changed state to    |
| administratively down                      |
|                                            |
| GigabitEthernet1/0/13 changed state to     |
| administratively down                      |
|                                            |
| %LINK-5-CHANGED: Interface                 |
| GigabitEthernet1/0/14, changed state to    |
| administratively down                      |
|                                            |
| %LINK-5-CHANGED: Interface                 |
| GigabitEthernet1/0/15, changed state to    |
| administratively down                      |
| %LINK-5-CHANGED: Interface                 |
| GigabitEthernet1/0/16, changed state to    |
| administratively down                      |
|                                            |
| %LINK-5-CHANGED: Interface                 |
| GigabitEthernet1/0/17, changed state to    |
| administratively down                      |
| S2(config-if-range)#int range g1/0/19-24   |
| S2(config-if-range)#switchport mode access |
| S2(config-if-range)#description mot in use |
| S2(config-if-range)#shutdown               |
|                                            |
| %LINK-5-CHANGED: Interface                 |
| GigabitEthernet1/0/19, changed state to    |
| administratively down                      |
|                                            |
| %LINK-5-CHANGED: Interface                 |
| administratively down                      |
|                                            |
| %LINK-5-CHANGED: Interface                 |
| GigabitEthernet1/0/21, changed state to    |
| administratively down                      |
|                                            |

| Tarea | Especificación                                                                                                    |
|-------|----------------------------------------------------------------------------------------------------|
|       | %LINK-5-CHANGED: Interface<br>GigabitEthernet1/0/22, changed state to<br>administratively down                                                                                                    |
|       | %LINK-5-CHANGED: Interface<br>GigabitEthernet1/0/23, changed state to<br>administratively down                                                                                                    |
|       | %LINK-5-CHANGED: Interface<br>GigabitEthernet1/0/24, changed state to<br>administratively down<br>S2(config-if-range)#int range g1/1/1-4<br>S2(config-if-range)#switchport mode access<br>S2(config-if-range)#switchport access vlan 5<br>S2(config-if-range)#switchport access vlan 5<br>S2(config-if-range)#description mot in use<br>S2(config-if-range)#shutdown |
|       | %LINK-5-CHANGED: Interface<br>GigabitEthernet1/1/1, changed state to<br>administratively down                                                                                                    |
|       | %LINK-5-CHANGED: Interface<br>GigabitEthernet1/1/2, changed state to<br>administratively down                                                                                                    |
|       | %LINK-5-CHANGED: Interface<br>GigabitEthernet1/1/3, changed state to<br>administratively down                                                                                                    |
|       | %LINK-5-CHANGED: Interface<br>GigabitEthernet1/1/4, changed state to<br>administratively down                                                                                                    |
|       | S2(config-if-range)#                                                                                                    |

# 3. Configurar soporte de host

3.1. Configuración de R1

| Tarea                               | Especificación                                                                                                    |
|-------------------------------------|----------------------------------------------------------------------------------------------------|
| Configure Default<br>Routing        | R1>enable<br>R1#config terminal<br>Enter configuration commands, one per line.<br>End with CNTL/Z.<br>R1(config)#ip route 0.0.0.0 0.0.0.0 loopback 0<br>%Default route without gateway, if not a point-<br>to-point interface, may impact performance<br>R1(config)#ipv6 route ::/0 loopback 0                                                                                                    |
| Configurar IPv4<br>DHCP para VLAN 2 | R1>enable<br>R1#config terminal<br>Enter configuration commands, one per line.<br>End with CNTL/Z.<br>R1(config)#ip dhcp excluded-address 10.19.8.1<br>10.19.8.52<br>R1(config)#ip dhcp pool vlan2-bikes<br>R1(dhcp-config)#network 10.19.8.0<br>255.255.255.192<br>R1(dhcp-config)#default-router 10.19.8.1<br>R1(dhcp-config)#default-router 10.19.8.1                                                                   |
| Configurar DHCP<br>IPv4 para VLAN 3 | R1(dhcp-config)#exit<br>R1(config)#ip dhcp excluded-address<br>10.19.8.65 10.19.8.84<br>R1(config)#ip dhcp pool vlan3-trikes<br>R1(dhcp-config)#network 10.19.8.64<br>255.255.255.192<br>R1(dhcp-config)#network 10.19.8.64<br>255.255.255.224<br>R1(dhcp-config)#default-router 10.19.8.65<br>R1(dhcp-config)#default-router 10.19.8.65<br>R1(dhcp-config)#default-name ccna-b.net<br>R1(dhcp-config)#exit<br>R1(config)# |

## Tabla 6. Configuración R1, soporte de host

3.2. Configuración de los equipos (servidores) host PC-A y PC-B

### Tabla 7. Configuración PC-A

| PC-A Network Configuration  |                 |  |
|-----------------------------|-----------------|--|
| Descripción                 | PC-A            |  |
| Dirección física            | 0001.42DC.26DC  |  |
| Dirección IP                | 10.19.8.53      |  |
| Máscara de subred           | 255.255.255.192 |  |
| Gateway predeterminado      | 10.19.8.1       |  |
| Gateway predeterminado IPv6 | FE80::1         |  |

## Tabla 8. Configuración PC-B

| PC-B Network Configuration  |                 |  |
|-----------------------------|-----------------|--|
| Descripción                 | PC-B            |  |
| Dirección física            | 000A.F307.12AE  |  |
| Dirección IP                | 10.19.8.85      |  |
| Máscara de subred           | 255.255.255.224 |  |
| Gateway predeterminado      | 10.19.8.65      |  |
| Gateway predeterminado IPv6 | FE80::1         |  |

4. Probar y verificar la conectividad de extremo a extremo

Se comprueba la conectividad de los equipos realizando los respectivos pings entre cada uno de ellos, se utiliza la siguiente tabla para verificar la conectividad con cada dispositivo de red.

| Desde | Α             | de<br>Internet | Dirección IP           | Resultados de ping                                                                                                    |
|-------|---------------|----------------|------------------------|----------------------------------------------------------------------------------------------------|
|       | R1,           | Dirección      | 10.19.8.1              | <pre>Facket Fracer PC Command Line 1.0<br/>C:\&gt;ping 10.19.8.1<br/>Pinging 10.19.8.1<br/>Beply from 10.19.8.1: bytes=32 time=Ims TTI=255<br/>Beply from 10.19.8.1: bytes=32 time=Line TTI=255<br/>Beply from 10.19.8.1: bytes=32 time(Ims TTI=255<br/>Beply from 10.19.8.1: bytes=32 time(Ims TTI=255<br/>Ping statistics for 10.19.8.1:<br/>Beckets: Sent = 4, Beceived = 4, Lost = 0 (0% loss),<br/>Approximate round trip times in mill-seconds:<br/>Minimum = 0ms, Maximum = 11ms, Average = 3ms</pre>                                                                                                    |
| PC-A  | G0/0/1<br>.2  | IPv6           | 2001:db8:acad:a:<br>:1 | C:\>ping 2001:db8:acad:a::1<br>Pinging 2001:db8:acad:a::1 with 32 bytes of data:<br>Reply from 2001:DB8:ACAD:A::1: bytes=32 time <fms ttl="255&lt;br">Reply from 2001:DB8:ACAD:A::1: bytes=32 time<fms ttl="255&lt;br">Reply from 2001:DB8:ACAD:A::1: bytes=32 time<fms ttl="255&lt;br">Ping statistics for 2001:DB8:ACAD:A::1:<br/>Packets: Sent = 4, Received = 4, Lost = 0 (0% loss),<br/>Approximate round trip times in milli-seconds:<br/>Minimum = 0ms, Maximum = 7ms, Average = lms</fms></fms></fms>                                                                                                    |
|       | R1,<br>G0/0/1 | Dirección      | 10.19.8.65             | C:\>ping 10.19.8.65<br>Pinging 10.19.8.65 with 32 bytes of data:<br>Reply from 10.19.8.65: bytes=32 time<1ms TVL=255<br>Reply from 10.19.8.65: bytes=32 time<1ms TVL=255<br>Reply from 10.19.8.65: bytes=32 time<1ms TVL=255<br>Reply from 10.19.8.65: bytes=32 time<1ms TVL=255<br>Ping statistics for 10.19.8.65:<br>Packets: Sent = 4, Received = 4, Lost = 0 (0% loss),<br>Agroximate round trip times in milli-seconds:<br>Minimum = 0ms, Maximum = 0ms, Average = 0ms                                                                                                    |
|       | .3            | IPv6           | 2001:db8:acad:b:<br>:1 | <pre>C:\vping 2001:db8:acad:b::1 Pinging 2001:db8:acad:b::1 Reply from 2001:B8:ACAD:8::1: bytes=32 time=ims TTI=255 Reply from 2001:B8:ACAD:8::1: bytes=32 time(ims TTI=255 Reply from 2001:B8:ACAD:8::1: bytes=32 time(ims TTI=355 Reply from 2001:B8:ACAD:8::1: bytes=32 time(ims TTI=355 Reply from 2001:B8:ACAD:8::1: bytes=32 time(ims TTI=355 Reply from 2001:B8:ACAD:8::1: bytes=32 time(ims TTI=355 Reply from 2001:B8:ACAD:8::1: bytes=32 time(ims TTI=355 Reply from 2001:B8:ACAD:8::1: bytes=32 time(ims TTI=355 Reply from 2001:B8:ACAD:8::1: bytes=32 time(ims TTI=355 Reply from 2001:B8:ACAD:8::1: bytes=32 time(ims TTI=355 Reply from 2001:B8:ACAD:8::1: bytes=32 time(ims TTI=355 Reply from 2001:B8:ACAD:8::1: bytes=32 time(ims TTI=355 Reply from 2001:B8:ACAD:8::1: bytes=32 time(ims TTI=355 Reply from 2001:B8:ACAD:8:</pre> |
|       | R1,           | Dirección      | 10.19.8.97             | C:\>ping 10.19.8.97<br>Pinging 10.19.8.97 with 32 bytes of data:<br>Reply from 10.19.8.97: bytes=32 time=lms TTL=255<br>Reply from 10.19.8.97: bytes=32 time <lms ttl="255&lt;br">Reply from 10.19.8.97: bytes=32 time<lms ttl="255&lt;br">Reply from 10.19.8.97: bytes=32 time<lms ttl="255&lt;br">Ping statistics for 10.19.8.97:<br/>Packet: Sent = 4, Received = 4, Lost = 0 (0% loss),<br/>Approximate round trip times in milli=seconds:<br/>Minimum = 0ms, Maximum = 1ms, Average = 0ms</lms></lms></lms>                                                                                                    |
|       | .4            | IPv6           | 2001:db8:acad:c:<br>:1 | C:\>ping 2001:db8:acad:c::1<br>Pinging 2001:db8:acad:c::1 with 32 bytes of data:<br>Reply from 2001:Db8:ACAD:C::1: bytes=32 time=5m TT=255<br>Reply from 2001:Db8:ACAD:C::1: bytes=32 time=5m TT=255<br>Reply from 2001:Db8:ACAD:C::1: bytes=32 time(Ims TT=255<br>Paply from 2001:Db8:ACAD:C::1: bytes=32 time(Ims TT=255<br>Ping statistics for 2001:Db8:ACAD:C::1:<br>Packets: Sent = 4, Received = 4, Loct = 0 (0% loss),<br>Approximate round trip times in milli-seconds:<br>Minimum = 0ms, Maximum = 5ms, Average = Ims                                                                                                    |

| Desde | Α             | de<br>Internet | Dirección IP            | Resultados de ping                                                                                                    |
|-------|---------------|----------------|-------------------------|----------------------------------------------------------------------------------------------------|
|       | S1,<br>VLAN   | Dirección      | 10.19.8.98              | <pre>C:\&gt;ping 10.19.8.98 Pinging 10.19.8.98 with 32 bytes of data: Reply from 10.19.8.98: bytes=32 time=lms TTI=754 Reply from 10.19.8.98: bytes=32 time=lfms TTI=754 Reply from 10.19.8.98: bytes=32 time=lfms TTI=754 Reply from 10.19.8.98: bytes=32 time=lfms TTI=754 Ping statistics for 10.19.8.98: Rackts: Sent = 4, Received = 4, Lost = 0 (0% loss), Approximate round trip times in milli-seconds: Minimum = Oms, Maximum = 16ms, Average = 4ms</pre>                                |
|       | 4             | IPv6           | 2001:db8:acad:c:<br>:98 |                                                                                                    |
|       | S2,           | Dirección      | 10.19.8.99              | <pre>C:\ping 10.19.8.99 Pinging 10.19.8.99 Pinging 10.19.8.99 bytes of data: Baply from 10.19.8.99; bytes=32 times/ims TTL=254 Baply from 10.19.8.99; bytes=32 times/ims TTL=254 Baply from 10.19.8.99; bytes=32 times/ims TTL=254 Ping statistics for 10.18.9.99; Tacktes: Sent = 4, Rescrived = 4, Lost = 0 (04 loss), Approximate round rtip times in milli-seconds:     Kinimum = Oms, Maximum = 14ms, Average = 6ms</pre>                                                                    |
|       | 4             | IPv6           | 2001:db8:acad:c:<br>:99 | <pre>C:\&gt;ping 10.19.8.99 Pinging 10.19.8.99 Pinging 10.19.8.99 with 32 bytes of data: Baply from 10.19.8.99; bytes=32 times/dem TT=254 Baply from 10.19.8.99; bytes=32 times/dem TT=254 Baply from 10.19.8.99; bytes=32 times/cime TT=254 Ping statistics for 10.18.99; Backets.Sent = 4, Rescimed = 4, Lost = 0 (0% loss), Approximate round trip times in milli-seconds: Minimum = Ons, Maximum = 14ms, Average = 6ms</pre>                                                                  |
|       |               | Dirección      | 10.19.8.86              | C:\>ping 10.19.8.86<br>Pinging 10.19.8.86<br>Winging 10.19.8.86 byta=32 timesidas TTL=127<br>Reply from 10.19.8.86 byta=32 timesidas TTL=127<br>Reply from 10.19.8.86 byta=32 time=14ms TTL=127<br>Reply from 10.19.8.86 byta=32 time=14ms TTL=127<br>Reply from 10.19.8.86 byta=32 time=14ms TTL=127<br>Ping statistic for 10.19.8.86t<br>Packets: Sent = 4, Received = 4, Lost = 0 (0% loss),<br>Approximate round trip times in mill=seconds:<br>Minimum = 0ms, Maximum = 14ms, Average = 10ms |
|       | Г <b>С-</b> В | IPv6           | 2001:db8:acad:b:<br>:50 | C:\>ping 2001:db8:acad:b::50<br>Pinging 2001:db8:acad:b::50 with 32 bytes of data:<br>Reply from 2001:B8:ACAD:8::50: bytes=32 time=15ms TTI=127<br>Reply from 2001:B8:ACAD:8::50: bytes=32 time=10ms TTI=127<br>Reply from 2001:B8:ACAD:8::50: bytes=32 time<1ms TTI=127<br>Ping statistics for 2001:B8:ACAD:8::50:<br>Reakts: Sent = 4, Beceived = 4, Lost = 0 (0% loss),<br>Approximate round trip times in milli-seconds:<br>Minimum = Oms, Maximum = 15ms, Average = 6ms                      |

| Desde | Α                   | de<br>Internet | Dirección IP              | Resultados de ping                                                                                                    |
|-------|---------------------|----------------|---------------------------|----------------------------------------------------------------------------------------------------|
|       | R1<br>Bucle         | Dirección      | 209.165.201.1             | C:\Dping 209.165.201.1<br>Pinging 209.165.201.1 with 32 bytes of data:<br>Reply from 209.165.201.1: bytes=32 time <fms ttl="255&lt;br">Reply from 209.165.201.1: bytes=32 time<fms ttl="255&lt;br">Reply from 209.165.201.1: bytes=32 time<fms ttl="255&lt;br">Ping statistics for 209.165.201.1:<br/>Packets: Sent = 4, Received = 4, Lost = 0 (0% Loss),<br/>Approximate round rtip times in milli=seconds:<br/>Minimum = 0ms, Maximum = 3ms, Average = 0ms</fms></fms></fms>     |
|       | 0                   | IPv6           | 2001:db8:acad:209<br>: :1 | CrUpping 2001:db8:acad:209::1<br>Pinging 2001:db8:acad:209::1 with 32 bytes of data:<br>Reply from 2001:Db8:AcAD:209::1: bytes=32 time=fms TTI=255<br>Reply from 2001:Db8:AcAD:209::1: bytes=32 time=fms TTI=255<br>Reply from 2001:Db8:AcAD:209::1: bytes=32 time(fms TTI=255<br>Ping statistics for 2001:Db8:AcAD:209::1:<br>Packets: Sent = 4, Received = 4, Lost = 0 (0% loss),<br>Approximate round trip limes in mill=seconds:<br>Minimum = 0ms, Maximum = 6ms, Average = las |
| РС-В  | R1<br>Bucle         | Dirección      | 209.165.201.1             | C:\>ping 209.165.201.1<br>Pinging 209.165.201.1 with 32 bytes of data:<br>Reply from 209.165.201.1: bytes=32 time=ldms TTL=255<br>Reply from 209.165.201.1: bytes=32 time=ldms TTL=255<br>Reply from 209.165.201.1: bytes=32 time=llms TTL=255<br>Ping statistics for 209.165.201.1:<br>Reackets: Sent = 4, Received = 4, Lost = 0 (0% loss),<br>Approximate cound trip times in milli=seconds:<br>Minimum = Oms, Maximum = 16ms, Average = Tas                                     |
|       | 0                   | IPv6           | 2001:db8:acad:209<br>: :1 | C:\ping 2001:db8:acad:209::1<br>Finging 2001:db8:acad:209::1 with 32 bytes of data:<br>Reply from 2001:Db8:ACAD:209::1: bytes=32 time=2ms TTL=255<br>Reply from 2001:Db8:ACAD:209::1: bytes=32 time=10ms TTL=255<br>Reply from 2001:Db8:ACAD:209::1: bytes=32 time=10ms TTL=255<br>Ping statistics for 2001:Db8:ACAD:209::1:<br>Packets: Sent = 4, Asscit = 0 (0% loss),<br>Approximate round trip times in mill:-seconds:<br>Minimum = 0ms, Maximum = 10ms, Average = 3ms          |
|       | R1,<br>G0/0/1<br>.2 | Dirección      | 10.19.8.1                 | C:\>ping 10.19.8.1<br>Pinging 10.19.8.1 with 32 bytes of data:<br>Beply from 10.19.8.1: bytes=32 time <lms vtl="255&lt;br">Beply from 10.19.8.1: bytes=32 time<lms vtl="255&lt;br">Reply from 10.19.8.1: bytes=32 time=3ms VTL=255<br/>Ping statistics for 10.19.8.1:<br/>Tackets: Sont = 4, Bechind = 4, Lost = 0 (0% loss),<br/>Approximate round trip times in milli-seconds:<br/>Minimum = Oms, Maximum = 3ms, Average = 1ms</lms></lms>                                        |

| Desde | Α             | de<br>Internet | Dirección IP           | Resultados de ping                                                                                                    |
|-------|---------------|----------------|------------------------|----------------------------------------------------------------------------------------------------|
|       |               | IPv6           | 2001:db8:acad:a:<br>:1 | C:\>ping 2001:db8:acad:a::1<br>Pinging 2001:db8:acad:a::1 with 32 bytes of data:<br>Reply from 2001:BB8:ACAD:A:1: bytes=32 time <ins tut="255&lt;br">Reply from 2001:BB8:ACAD:A:1: bytes=32 time<ins tut="255&lt;br">Reply from 2001:BB8:ACAD:A:1: bytes=32 time<ins tut="255&lt;br">Ping statistics for 2001:BB:ACAD:A:1: bytes=32 time<ins tut="255&lt;br">Ping statistics for 2001:BB:ACAD:A:1: bytes=32 time<ins tut="255&lt;br">Ping statistics for 2001:BB:ACAD:A:1: bytes=32 time<ins tut="255&lt;br">Ping statistics for 2001:BB:ACAD:A:1: bytes=32 time<ins tut="255&lt;br">Ping statistics for 2001:BB:ACAD:A:A:1: bytes=32 time<ins tut="255&lt;br">Ping statistics for 2001:BB:ACAD:A:A:A:A:A:A:A:A:A:A:A:A:A:A:A:A:A:</ins></ins></ins></ins></ins></ins></ins></ins> |
|       | R1,           | Dirección      | 10.19.8.65             | C:\>ping 10.19.8.65<br>Pinging 10.19.8.65 with 32 bytes of data:<br>Reply from 10.19.8.65: bytes=32 time<[ms TU=255<br>Reply from 10.19.8.65: bytes=32 time<[ms TU=255<br>Reply from 10.19.8.65: bytes=32 time<[ms TU=255<br>Ping statistics for 10.19.8.65:<br>Rackts: Sent = 4, Received = 4, Lost = 0 (0% loss),<br>Approximate round trip times in milli-seconds:<br>Minimum = 0ms, Maximum = 0ms, Average = 0ms                                                                                                    |
|       | .3            | IPv6           | 2001:db8:acad:b:<br>:1 | C:\>ping 2001:db8:acad:b::1<br>Pinging 2001:db8:acad:b::1 with 32 bytes of data:<br>Reply from 2001:DB8:ACAD:8:1: bytes=32 time=ims VTI=255<br>Reply from 2001:DB8:ACAD:8:1: bytes=32 time <ims vti="255&lt;br">Reply from 2001:DB8:ACAD:8:1: bytes=32 time<ims vti="255&lt;br">Reply from 2001:DB8:ACAD:8:1: bytes=32 time<ims vti="255&lt;br">Ping statistics for 2001:DB8:ACAD:8:1:<br/>Packets: Sent = 4, Received = 4, Lost = 0 (0% loss),<br/>Approximate round trip times in milli=seconds:<br/>Minimum = Oms, Maximum = Ims, Average = Oms</ims></ims></ims>                                                                                                    |
|       | R1,<br>G0/0/1 | Dirección      | 10.19.8.97             | C:\>ping 10.19.8.97<br>Pinging 10.19.8.97 with 32 bytes of data:<br>Reply from 10.19.8.97: bytes=32 time <ins ttl="255&lt;br">Reply from 10.19.8.97: bytes=32 time=Ens TTL=255<br/>Reply from 10.19.8.97: bytes=32 time=Ens TTL=255<br/>Reply from 10.19.8.97: bytes=32 time=Ens TTL=255<br/>Ping statistics for 10.19.8.97:<br/>Rackets: Sent = 4, Received = 4, Lost = 0 (0% loss),<br/>Approximate round trip times in milli=seconds:<br/>Minimum = Ons, Maximum = 11ms, Average = Sms</ins>                                                                                                    |
|       | .4            | IPv6           | 2001:db8:acad:c:<br>:1 | C:\pping 2001:db8:acad:c::1<br>Pinging 2001:db8:acad:c::1 with 32 bytes of data:<br>Reply from 2001:B8:ACADC:C::1 bytes=32 time <lms tti="255&lt;br">Reply from 2001:B8:ACADC:C::1 bytes=32 time=lms TTI=255<br/>Reply from 2001:B8:ACADC:C::1 bytes=32 time=lms TTI=255<br/>Reply from 2001:B8:ACADC:C::1 bytes=32 time<lms tti="255&lt;br">Ping statistics for 2001:B8:ACADC:C::1<br/>Fackets: Sent = 4, Received = 4, Lost = 0 (0% loss),<br/>Approximate cond frig imas i milli=seconds:<br/>Minimum = 0ms, Maximum = 14ms, Average = 3ms</lms></lms>                                                                                                    |

| Desde | Α           | de<br>Internet | Dirección IP            | Resultados de ping                                                                                                    |
|-------|-------------|----------------|-------------------------|----------------------------------------------------------------------------------------------------|
|       | S1,<br>VLAN | Dirección      | 10.19.8.98              | <pre>C:\&gt;ping 10.19.8.98 Pinging 10.19.8.98 with 32 bytes of data: Reply from 10.19.8.98: bytes=32 time=lims TTI=254 Reply from 10.19.8.98: bytes=32 time(lims TTI=254 Reply from 10.19.8.98: bytes=32 time(lims TTI=254 Reply from 10.19.8.98: bytes=32 time(lims TTI=254 Ping statistics for 10.19.8.98): Rackets: Sent = 4, Received = 4, Lost = 0 (0% loss), Approximate round trip times in mill==seconds: Minimum = 0ms, Maximum = 13ms, Average = 3ms</pre> |
|       | 4           | IPv6           | 2001:db8:acad:c:<br>:98 |                                                                                                    |
|       | S2,<br>VLAN | Dirección      | 10.19.8.99              | <pre>Ct\pping 10.19.8.99 Pinging 10.19.8.99 with 32 bytes of data: Reply from 10.19.8.99: bytes=32 time</pre>                                                                                                    |
|       | 4           | IPv6           | 2001:db8:acad:c:<br>:99 |                                                                                                    |

#### **DESARROLLO ESCENARIO 2**

## II. ESCENARIO 2

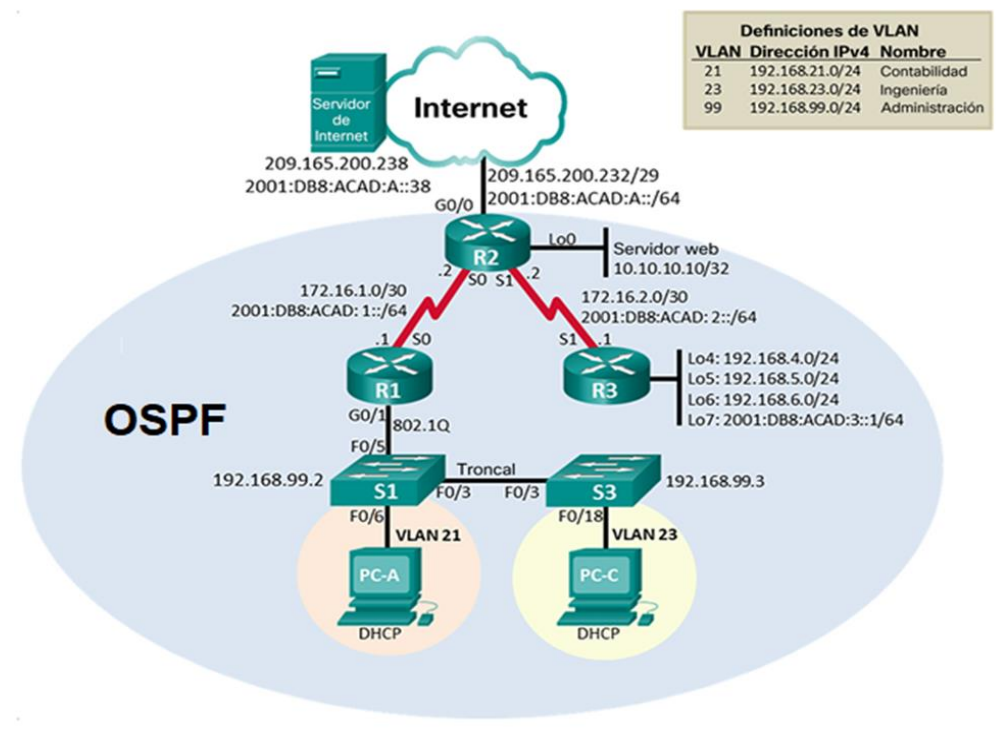

Figura 3. Escenario II

- 5. Inicializar dispositivos
- 5.1. Inicializar, recargar y configurar aspectos básicos del dispositivo.

Tabla 9. Inicializar, recargar y configurar aspectos básicos del dispositivo.

| Tarea               | Comando de IOS                               |
|---------------------|----------------------------------------------|
| Eliminar el archivo | Router 1                                     |
| startup-config de   | Router>enable                                |
| todos los routers   | Router#erase startup-config                  |
|                     | Erasing the nvram filesystem will remove all |
|                     | configuration files! Continue? [confirm]     |
|                     | [OK]                                         |
|                     | Erase of nvram: complete                     |
|                     | %SYS-7-NV_BLOCK_INIT: Initialized the        |
|                     | geometry of nvram                            |
|                     | Router#                                      |
|                     |                                              |
|                     | Router 2                                     |
|                     | Router>enable                                |
|                     | Router#erase startup-config                  |
|                     | Erasing the nvram filesystem will remove all |
|                     | configuration files! Continue? [confirm]     |
|                     | [OK]                                         |
|                     | Erase of nvram: complete                     |
|                     | %SYS-7-NV_BLOCK_INIT: Initialized the        |
|                     | geometry of nvram                            |
|                     | Router#                                      |
|                     |                                              |
|                     |                                              |

|                       | Router 3                                     |
|-----------------------|----------------------------------------------|
|                       | Router>enable                                |
|                       | Router#erase startup-config                  |
|                       | Erasing the nvram filesystem will remove all |
|                       | configuration files! Continue? [confirm]     |
|                       | [OK]                                         |
|                       | Erase of nvram: complete                     |
|                       | %SYS-7-NV_BLOCK_INIT: Initialized the        |
|                       | geometry of nvram                            |
|                       | Router#                                      |
| Volver a cargar todos | Router 1                                     |
| los routers           | Router>enable                                |
|                       | Router#reload                                |
|                       | Proceed with reload? [confirm]               |
|                       | System Bootstrap, Version 15.1(4)M4,         |
|                       | RELEASE SOFTWARE (fc1)                       |
|                       | Technical Support:                           |
|                       | http://www.cisco.com/techsupport             |
|                       | Copyright (c) 2010 by cisco Systems, Inc.    |
|                       | Total memory size = 512 MB - On-board =      |
|                       | 512 MB, DIMM0 = 0 MB                         |
|                       | CISCO1941/K9 platform with 524288 Kbytes     |
|                       | of main memory                               |
|                       | Main memory is configured to 64/-1(On-       |
|                       | board/DIMM0) bit mode with ECC disabled      |
|                       | Readonly ROMMON initialized                  |

| program load complete, entry point:      |
|------------------------------------------|
| 0x80803000, size: 0x1b340                |
| program load complete, entry point:      |
| 0x80803000, size: 0x1b340                |
|                                          |
| IOS Image Load Test                      |
|                                          |
| Digitally Signed Release Software        |
| program load complete, entry point:      |
| 0x81000000, size: 0x2bb1c58              |
| Self decompressing the image :           |
| #######################################  |
| #######################################  |
| ## [OK]                                  |
| Smart Init is enabled                    |
| smart init is sizing iomem               |
| TYPE MEMORY_REQ                          |
| HWIC Slot 0 0x00200000 Onboard devices & |
| buffer pools 0x01E8F000                  |
|                                          |
| TOTAL: 0x0268F000                        |
| Rounded IOMEM up to: 40Mb.               |
| Using 6 percent iomem. [40Mb/512Mb]      |
|                                          |
| Restricted Rights Legend                 |
| Use, duplication, or disclosure by the   |
| Government is                            |
|                                          |

| -    |
|------|
|      |
|      |
|      |
| and  |
|      |
|      |
|      |
|      |
|      |
|      |
|      |
| 900- |
|      |
|      |
|      |
|      |
| S,   |
|      |
| m    |
|      |
|      |
|      |
|      |
| es   |
|      |

| States and local country laws governing         |
|-------------------------------------------------|
| import, export, transfer and                    |
| use. Delivery of Cisco cryptographic products   |
| does not imply                                  |
| third-party authority to import, export,        |
| distribute or use encryption.                   |
| Importers, exporters, distributors and users    |
| are responsible for                             |
| compliance with U.S. and local country laws.    |
| By using this product you                       |
| agree to comply with applicable laws and        |
| regulations. If you are unable                  |
| to comply with U.S. and local laws, return this |
| product immediately.                            |
|                                                 |
| A summary of U.S. laws governing Cisco          |
| cryptographic products may be found at:         |
| http://www.cisco.com/wwl/export/crypto/tool/st  |
| qrg.html                                        |
|                                                 |
| If you require further assistance please        |
| contact us by sending email to                  |
| export@cisco.com.                               |
|                                                 |
| Cisco CISCO1941/K9 (revision 1.0) with          |
| 491520K/32768K bytes of memory.                 |
|                                                 |
| Processor board ID FTX152400KS                  |

| 2 Low-speed serial(sync/async) network                                                                                                    |
|----------------------------------------------------------------------------------------------------|
| interface(s)                                                                                                    |
| DRAM configuration is 64 bits wide with parity                                                                                                    |
| disabled.                                                                                                    |
| 255K bytes of non-volatile configuration                                                                                                    |
| memory.                                                                                                    |
| 249856K bytes of ATA System CompactFlash                                                                                                    |
| 0 (Read/Write)                                                                                                    |
|                                                                                                    |
|                                                                                                    |
| System Configuration Dialog                                                                                                    |
|                                                                                                    |
| Would you like to enter the initial configuration                                                                                                    |
| dialog? [yes/no]:                                                                                                    |
|                                                                                                    |
|                                                                                                    |
| Router 2                                                                                                    |
| Router 2<br>Router#reload                                                                                                    |
| Router 2<br>Router#reload<br>Proceed with reload? [confirm]                                                                                                    |
| Router 2<br>Router#reload<br>Proceed with reload? [confirm]<br>System Bootstrap, Version 15.1(4)M4,                                                                                                    |
| Router 2<br>Router#reload<br>Proceed with reload? [confirm]<br>System Bootstrap, Version 15.1(4)M4,<br>RELEASE SOFTWARE (fc1)                                                                                                    |
| Router 2<br>Router#reload<br>Proceed with reload? [confirm]<br>System Bootstrap, Version 15.1(4)M4,<br>RELEASE SOFTWARE (fc1)<br>Technical Support:                                                                                                    |
| Router 2<br>Router#reload<br>Proceed with reload? [confirm]<br>System Bootstrap, Version 15.1(4)M4,<br>RELEASE SOFTWARE (fc1)<br>Technical Support:<br>http://www.cisco.com/techsupport                                                                                                    |
| Router 2<br>Router#reload<br>Proceed with reload? [confirm]<br>System Bootstrap, Version 15.1(4)M4,<br>RELEASE SOFTWARE (fc1)<br>Technical Support:<br>http://www.cisco.com/techsupport<br>Copyright (c) 2010 by cisco Systems, Inc.                                                                        |
| Router 2<br>Router#reload<br>Proceed with reload? [confirm]<br>System Bootstrap, Version 15.1(4)M4,<br>RELEASE SOFTWARE (fc1)<br>Technical Support:<br>http://www.cisco.com/techsupport<br>Copyright (c) 2010 by cisco Systems, Inc.<br>Total memory size = 512 MB - On-board =                             |
| Router 2Router#reloadProceed with reload? [confirm]System Bootstrap, Version 15.1(4)M4,RELEASE SOFTWARE (fc1)Technical Support:http://www.cisco.com/techsupportCopyright (c) 2010 by cisco Systems, Inc.Total memory size = 512 MB - On-board =512 MB, DIMM0 = 0 MB                                         |
| Router 2Router#reloadProceed with reload? [confirm]System Bootstrap, Version 15.1(4)M4,RELEASE SOFTWARE (fc1)Technical Support:http://www.cisco.com/techsupportCopyright (c) 2010 by cisco Systems, Inc.Total memory size = 512 MB - On-board =512 MB, DIMM0 = 0 MBCISCO1941/K9 platform with 524288 Kbytes |

| Main memory is configured to 64/-1(On-   |
|------------------------------------------|
| board/DIMM0) bit mode with ECC disabled  |
|                                          |
| Readonly ROMMON initialized              |
|                                          |
| program load complete, entry point:      |
| 0x80803000, size: 0x1b340                |
| program load complete, entry point:      |
| 0x80803000, size: 0x1b340                |
|                                          |
| IOS Image Load Test                      |
|                                          |
| Digitally Signed Release Software        |
| program load complete, entry point:      |
| 0x81000000, size: 0x2bb1c58              |
| Self decompressing the image :           |
| #######################################  |
| #######################################  |
| ## [OK]                                  |
| Smart Init is enabled                    |
| smart init is sizing iomem               |
| TYPE MEMORY_REQ                          |
| HWIC Slot 0 0x00200000 Onboard devices & |
| buffer pools 0x01E8F000                  |
|                                          |
| TOTAL: 0x0268F000                        |
| Rounded IOMEM up to: 40Mb.               |
| Using 6 percent iomem. [40Mb/512Mb]      |
|                                          |

| Restricted Rights Legend                         |
|--------------------------------------------------|
| Use, duplication, or disclosure by the           |
| Government is                                    |
| subject to restrictions as set forth in          |
| subparagraph                                     |
| (c) of the Commercial Computer Software -        |
| Restricted                                       |
| Rights clause at FAR sec. 52.227-19 and          |
| subparagraph                                     |
| (c) (1) (ii) of the Rights in Technical Data and |
| Computer                                         |
| Software clause at DFARS sec. 252.227-           |
| 7013.                                            |
| cisco Systems, Inc.                              |
| 170 West Tasman Drive                            |
| San Jose, California 95134-1706                  |
|                                                  |
| Cisco IOS Software, C1900 Software (C1900-       |
| UNIVERSALK9-M), Version 15.1(4)M4,               |
| RELEASE SOFTWARE (fc2)                           |
| Technical Support:                               |
| http://www.cisco.com/techsupport                 |
| Copyright (c) 1986-2012 by Cisco Systems,        |
| Inc.                                             |
| Compiled Thurs 5-Jan-12 15:41 by pt_team         |
| Image text-base: 0x2100F918, data-base:          |
| 0x24729040                                       |

| This product contains cryptographic features    |
|-------------------------------------------------|
| and is subject to United                        |
| States and local country laws governing         |
| import, export, transfer and                    |
| use. Delivery of Cisco cryptographic products   |
| does not imply                                  |
| third-party authority to import, export,        |
| distribute or use encryption.                   |
| Importers, exporters, distributors and users    |
| are responsible for                             |
| compliance with U.S. and local country laws.    |
| By using this product you                       |
| agree to comply with applicable laws and        |
| regulations. If you are unable                  |
| to comply with U.S. and local laws, return this |
| product immediately.                            |
|                                                 |
| A summary of U.S. laws governing Cisco          |
| cryptographic products may be found at:         |
| http://www.cisco.com/wwl/export/crypto/tool/st  |
| qrg.html                                        |
|                                                 |
| If you require further assistance please        |
| contact us by sending email to                  |
| export@cisco.com.                               |
|                                                 |

| Cisco CISCO1941/K9 (revision 1.0) with            |
|---------------------------------------------------|
| 491520K/32768K bytes of memory.                   |
| Processor board ID FTX152400KS                    |
| 2 Gigabit Ethernet interfaces                     |
| 2 Low-speed serial(sync/async) network            |
| interface(s)                                      |
| DRAM configuration is 64 bits wide with parity    |
| disabled.                                         |
| 255K bytes of non-volatile configuration          |
| memory.                                           |
| 249856K bytes of ATA System CompactFlash          |
| 0 (Read/Write)                                    |
|                                                   |
|                                                   |
| System Configuration Dialog                       |
|                                                   |
| Would you like to enter the initial configuration |
| dialog? [yes/no]:                                 |
|                                                   |
| Router 3                                          |
| Router>enable                                     |
| Router#reload                                     |
| Proceed with reload? [confirm]                    |
| System Bootstrap, Version 15.1(4)M4,              |
| RELEASE SOFTWARE (fc1)                            |
| Technical Support:                                |
| http://www.cisco.com/techsupport                  |
| Copyright (c) 2010 by cisco Systems, Inc.         |

| Total memory size = 512 MB - On-board =  |
|------------------------------------------|
| 512 MB, DIMM0 = 0 MB                     |
| CISCO1941/K9 platform with 524288 Kbytes |
| of main memory                           |
| Main memory is configured to 64/-1(On-   |
| board/DIMM0) bit mode with ECC disabled  |
|                                          |
| Readonly ROMMON initialized              |
|                                          |
| program load complete, entry point:      |
| 0x80803000, size: 0x1b340                |
| program load complete, entry point:      |
| 0x80803000, size: 0x1b340                |
|                                          |
| IOS Image Load Test                      |
|                                          |
| Digitally Signed Release Software        |
| program load complete, entry point:      |
| 0x81000000, size: 0x2bb1c58              |
| Self decompressing the image :           |
| #######################################  |
| #######################################  |
| ## [OK]                                  |
| Smart Init is enabled                    |
| smart init is sizing iomem               |
| TYPE MEMORY_REQ                          |
| HWIC Slot 0 0x00200000 Onboard devices & |
| buffer pools 0x01E8F000                  |
|                                          |

| TOTAL: 0x0268F000                                |
|--------------------------------------------------|
| Rounded IOMEM up to: 40Mb.                       |
| Using 6 percent iomem. [40Mb/512Mb]              |
|                                                  |
| Restricted Rights Legend                         |
| Use, duplication, or disclosure by the           |
| Government is                                    |
| subject to restrictions as set forth in          |
| subparagraph                                     |
| (c) of the Commercial Computer Software -        |
| Restricted                                       |
| Rights clause at FAR sec. 52.227-19 and          |
| subparagraph                                     |
| (c) (1) (ii) of the Rights in Technical Data and |
| Computer                                         |
| Software clause at DFARS sec. 252.227-           |
| 7013.                                            |
| cisco Systems, Inc.                              |
| 170 West Tasman Drive                            |
| San Jose, California 95134-1706                  |
|                                                  |
| Cisco IOS Software, C1900 Software (C1900-       |
| UNIVERSALK9-M), Version 15.1(4)M4,               |
| RELEASE SOFTWARE (fc2)                           |
| Technical Support:                               |
| http://www.cisco.com/techsupport                 |
|                                                  |

| Copyright (c) 1986-2012 by Cisco Systems,       |
|-------------------------------------------------|
| Inc.                                            |
| Compiled Thurs 5-Jan-12 15:41 by pt_team        |
| Image text-base: 0x2100F918, data-base:         |
| 0x24729040                                      |
|                                                 |
| This product contains cryptographic features    |
| and is subject to United                        |
| States and local country laws governing         |
| import, export, transfer and                    |
| use. Delivery of Cisco cryptographic products   |
| does not imply                                  |
| third-party authority to import, export,        |
| distribute or use encryption.                   |
| Importers, exporters, distributors and users    |
| are responsible for                             |
| compliance with U.S. and local country laws.    |
| By using this product you                       |
| agree to comply with applicable laws and        |
| regulations. If you are unable                  |
| to comply with U.S. and local laws, return this |
| product immediately.                            |
|                                                 |
| A summary of U.S. laws governing Cisco          |
| cryptographic products may be found at:         |
| http://www.cisco.com/wwl/export/crypto/tool/st  |
| qrg.html                                        |
|                                                 |
|                                                 |

|                                      | If you require further assistance please                                              |
|--------------------------------------|---------------------------------------------------------------------------------------|
|                                      | contact us by sending email to                                                        |
|                                      | export@cisco.com.                                                                     |
|                                      |                                                                                       |
|                                      | Cisco CISCO1941/K9 (revision 1.0) with                                                |
|                                      | 491520K/32768K bytes of memory.                                                       |
|                                      | Processor board ID FTX152400KS                                                        |
|                                      | 2 Gigabit Ethernet interfaces                                                         |
|                                      | 2 Low-speed serial(sync/async) network                                                |
|                                      | interface(s)                                                                          |
|                                      | DRAM configuration is 64 bits wide with parity                                        |
|                                      | disabled.                                                                             |
|                                      | 255K bytes of non-volatile configuration                                              |
|                                      | memory.                                                                               |
|                                      | 249856K bytes of ATA System CompactFlash                                              |
|                                      | 0 (Read/Write)                                                                        |
|                                      |                                                                                       |
|                                      |                                                                                       |
|                                      | System Configuration Dialog                                                           |
|                                      |                                                                                       |
|                                      | Would you like to enter the initial configuration                                     |
|                                      | dialog? [yes/no]:                                                                     |
| Eliminar el archivo                  | Switch 1                                                                              |
| startup-config de                    | Switch>enable                                                                         |
| todos los switches y                 | Switch#erase startup-config                                                           |
|                                      | 1                                                                                     |
| eliminar la base de                  | Erasing the nvram filesystem will remove all                                          |
| eliminar la base de<br>datos de VLAN | Erasing the nvram filesystem will remove all configuration files! Continue? [confirm] |

| Erase of nvram: complete                         |
|--------------------------------------------------|
| %SYS-7-NV_BLOCK_INIT: Initialized the            |
| geometry of nvram                                |
| Switch#                                          |
| Switch#delete vlan.dat                           |
| Delete filename [vlan.dat]?                      |
| Delete flash:/vlan.dat? [confirm]                |
| %Error deleting flash:/vlan.dat (No such file or |
| directory)                                       |
| Switch#                                          |
|                                                  |
| Switch 3                                         |
| Switch>enable                                    |
| Switch#erase startup-config                      |
| Erasing the nvram filesystem will remove all     |
| configuration files! Continue? [confirm]         |
| [OK]                                             |
| Erase of nvram: complete                         |
| %SYS-7-NV_BLOCK_INIT: Initialized the            |
| geometry of nvram                                |
| Switch#                                          |
| Switch#delete vlan.dat                           |
| Delete filename [vlan.dat]?                      |
| Delete flash:/vlan.dat? [confirm]                |
| %Error deleting flash:/vlan.dat (No such file or |
| directory)                                       |
|                                                  |
| Switch#                                          |

| Volver a cargar | Switch 1                                        |
|-----------------|-------------------------------------------------|
| ambos switches  | Switch>enable                                   |
|                 | Switch#Reload                                   |
|                 | Proceed with reload? [confirm]                  |
|                 | C2960 Boot Loader (C2960-HBOOT-M)               |
|                 | Version 12.2(25r)FX, RELEASE SOFTWARE           |
|                 | (fc4)                                           |
|                 | Cisco WS-C2960-24TT (RC32300) processor         |
|                 | (revision C0) with 21039K bytes of memory.      |
|                 | 2960-24TT starting                              |
|                 | Base ethernet MAC Address:                      |
|                 | 0007.ECD5.2762                                  |
|                 | Xmodem file system is available.                |
|                 | Initializing Flash                              |
|                 | flashfs[0]: 1 files, 0 directories              |
|                 | flashfs[0]: 0 orphaned files, 0 orphaned        |
|                 | directories                                     |
|                 | flashfs[0]: Total bytes: 64016384               |
|                 | flashfs[0]: Bytes used: 4414921                 |
|                 | flashfs[0]: Bytes available: 59601463           |
|                 | flashfs[0]: flashfs fsck took 1 seconds.        |
|                 | done Initializing Flash.                        |
|                 |                                                 |
|                 | Boot Sector Filesystem (bs:) installed, fsid: 3 |
|                 | Parameter Block Filesystem (pb:) installed,     |
|                 | fsid: 4                                         |
|                 |                                                 |
|                 |                                                 |

| Loading "flash:/c2960-lanbase-mz.122-            |
|--------------------------------------------------|
| 25.FX.bin"                                       |
| #######################################          |
| #######################################          |
| ## [OK]                                          |
| Restricted Rights Legend                         |
|                                                  |
| Use, duplication, or disclosure by the           |
| Government is                                    |
| subject to restrictions as set forth in          |
| subparagraph                                     |
| (c) of the Commercial Computer Software -        |
| Restricted                                       |
| Rights clause at FAR sec. 52.227-19 and          |
| subparagraph                                     |
| (c) (1) (ii) of the Rights in Technical Data and |
| Computer                                         |
| Software clause at DFARS sec. 252.227-           |
| 7013.                                            |
|                                                  |
| cisco Systems, Inc.                              |
| 170 West Tasman Drive                            |
| San Jose, California 95134-1706                  |
|                                                  |
|                                                  |
|                                                  |
|                                                  |
| Cisco IOS Software, C2960 Software (C2960-   |
|----------------------------------------------|
| LANBASE-M), Version 12.2(25)FX,              |
| RELEASE SOFTWARE (fc1)                       |
| Copyright (c) 1986-2005 by Cisco Systems,    |
| Inc.                                         |
| Compiled Wed 12-Oct-05 22:05 by pt_team      |
| Image text-base: 0x80008098, data-base:      |
| 0x814129C4                                   |
|                                              |
|                                              |
|                                              |
| Cisco WS-C2960-24TT (RC32300) processor      |
| (revision C0) with 21039K bytes of memory.   |
|                                              |
|                                              |
| 24 FastEthernet/IEEE 802.3 interface(s)      |
| 2 Gigabit Ethernet/IEEE 802.3 interface(s)   |
|                                              |
| 63488K bytes of flash-simulated non-volatile |
| configuration memory.                        |
| Base ethernet MAC Address :                  |
| 0007.ECD5.2762                               |
| Motherboard assembly number : 73-9832-06     |
| Power supply part number : 341-0097-02       |
| Motherboard serial number : FOC103248MJ      |
| Power supply serial number : DCA102133JA     |
| Model revision number : B0                   |
| Motherboard revision number : C0             |

| Model number : WS-C2960-24TT               |
|--------------------------------------------|
| System serial number : FOC1033Z1EY         |
| Top Assembly Part Number : 800-26671-02    |
| Top Assembly Revision Number : B0          |
| Version ID : V02                           |
| CLEI Code Number : COM3K00BRA              |
| Hardware Board Revision Number : 0x01      |
|                                            |
|                                            |
| Switch Ports Model SW Version SW Image     |
|                                            |
| * 1 26 WS-C2960-24TT 12.2 C2960-           |
| LANBASE-M                                  |
|                                            |
| Cisco IOS Software, C2960 Software (C2960- |
| LANBASE-M), Version 12.2(25)FX,            |
| RELEASE SOFTWARE (fc1)                     |
| Copyright (c) 1986-2005 by Cisco Systems,  |
| Inc.                                       |
| Compiled Wed 12-Oct-05 22:05 by pt_team    |
|                                            |
| Press RETURN to get started!               |
|                                            |
|                                            |
| %LINK-5-CHANGED: Interface                 |
| FastEthernet0/3, changed state to up       |
|                                            |

| %LINEPROTO-5-UPDOWN: Line protocol on                                                                                                    |
|----------------------------------------------------------------------------------------------------|
| Interface FastEthernet0/3, changed state to                                                                                                    |
| up                                                                                                    |
|                                                                                                    |
| %LINK-5-CHANGED: Interface                                                                                                    |
| FastEthernet0/6, changed state to up                                                                                                    |
|                                                                                                    |
| %LINEPROTO-5-UPDOWN: Line protocol on                                                                                                    |
| Interface FastEthernet0/6, changed state to                                                                                                    |
| up                                                                                                    |
|                                                                                                    |
|                                                                                                    |
| Switch>                                                                                                    |
|                                                                                                    |
|                                                                                                    |
| Switch 3                                                                                                    |
| Switch 3<br>Switch>enable                                                                                                    |
| Switch 3<br>Switch>enable<br>Switch#Reload                                                                                                    |
| Switch 3<br>Switch>enable<br>Switch#Reload<br>Proceed with reload? [confirm]                                                                                                    |
| Switch 3<br>Switch>enable<br>Switch#Reload<br>Proceed with reload? [confirm]<br>C2960 Boot Loader (C2960-HBOOT-M)                                                                                                    |
| Switch 3<br>Switch>enable<br>Switch#Reload<br>Proceed with reload? [confirm]<br>C2960 Boot Loader (C2960-HBOOT-M)<br>Version 12.2(25r)FX, RELEASE SOFTWARE                                                                                                    |
| Switch 3<br>Switch>enable<br>Switch#Reload<br>Proceed with reload? [confirm]<br>C2960 Boot Loader (C2960-HBOOT-M)<br>Version 12.2(25r)FX, RELEASE SOFTWARE<br>(fc4)                                                                                                    |
| Switch 3<br>Switch>enable<br>Switch#Reload<br>Proceed with reload? [confirm]<br>C2960 Boot Loader (C2960-HBOOT-M)<br>Version 12.2(25r)FX, RELEASE SOFTWARE<br>(fc4)<br>Cisco WS-C2960-24TT (RC32300) processor                                                                                                    |
| Switch 3<br>Switch>enable<br>Switch#Reload<br>Proceed with reload? [confirm]<br>C2960 Boot Loader (C2960-HBOOT-M)<br>Version 12.2(25r)FX, RELEASE SOFTWARE<br>(fc4)<br>Cisco WS-C2960-24TT (RC32300) processor<br>(revision C0) with 21039K bytes of memory.                                                                                                    |
| Switch 3<br>Switch>enable<br>Switch#Reload<br>Proceed with reload? [confirm]<br>C2960 Boot Loader (C2960-HBOOT-M)<br>Version 12.2(25r)FX, RELEASE SOFTWARE<br>(fc4)<br>Cisco WS-C2960-24TT (RC32300) processor<br>(revision C0) with 21039K bytes of memory.<br>2960-24TT starting                                                                                     |
| Switch 3<br>Switch>enable<br>Switch#Reload<br>Proceed with reload? [confirm]<br>C2960 Boot Loader (C2960-HBOOT-M)<br>Version 12.2(25r)FX, RELEASE SOFTWARE<br>(fc4)<br>Cisco WS-C2960-24TT (RC32300) processor<br>(revision C0) with 21039K bytes of memory.<br>2960-24TT starting<br>Base ethernet MAC Address:                                                       |
| Switch 3<br>Switch>enable<br>Switch#Reload<br>Proceed with reload? [confirm]<br>C2960 Boot Loader (C2960-HBOOT-M)<br>Version 12.2(25r)FX, RELEASE SOFTWARE<br>(fc4)<br>Cisco WS-C2960-24TT (RC32300) processor<br>(revision C0) with 21039K bytes of memory.<br>2960-24TT starting<br>Base ethernet MAC Address:<br>0090.2BE7.AD0B                                     |
| Switch 3<br>Switch>enable<br>Switch#Reload<br>Proceed with reload? [confirm]<br>C2960 Boot Loader (C2960-HBOOT-M)<br>Version 12.2(25r)FX, RELEASE SOFTWARE<br>(fc4)<br>Cisco WS-C2960-24TT (RC32300) processor<br>(revision C0) with 21039K bytes of memory.<br>2960-24TT starting<br>Base ethernet MAC Address:<br>0090.2BE7.AD0B<br>Xmodem file system is available. |

| flashfs[0]: 1 files, 0 directories              |
|-------------------------------------------------|
| flashfs[0]: 0 orphaned files, 0 orphaned        |
| directories                                     |
| flashfs[0]: Total bytes: 64016384               |
| flashfs[0]: Bytes used: 4414921                 |
| flashfs[0]: Bytes available: 59601463           |
| flashfs[0]: flashfs fsck took 1 seconds.        |
| done Initializing Flash.                        |
|                                                 |
| Boot Sector Filesystem (bs:) installed, fsid: 3 |
| Parameter Block Filesystem (pb:) installed,     |
| fsid: 4                                         |
|                                                 |
| Loading "flash:/c2960-lanbase-mz.122-           |
| 25.FX.bin"                                      |
| #######################################         |
| #######################################         |
| ## [OK]                                         |
| Restricted Rights Legend                        |
|                                                 |
| Use, duplication, or disclosure by the          |
| Government is                                   |
| subject to restrictions as set forth in         |
| subparagraph                                    |
| (c) of the Commercial Computer Software -       |
| Restricted                                      |
| Rights clause at FAR sec. 52.227-19 and         |
| subparagraph                                    |
|                                                 |

| (c) (1) (ii) of the Rights in Technical Data and |
|--------------------------------------------------|
| Computer                                         |
| Software clause at DFARS sec. 252.227-           |
| 7013.                                            |
| Cisco IOS Software, C2960 Software (C2960-       |
| LANBASE-M), Version 12.2(25)FX,                  |
| RELEASE SOFTWARE (fc1)                           |
| Copyright (c) 1986-2005 by Cisco Systems,        |
| Inc.                                             |
| Compiled Wed 12-Oct-05 22:05 by pt_team          |
| Image text-base: 0x80008098, data-base:          |
| 0x814129C4                                       |
|                                                  |
| Cisco WS-C2960-24TT (RC32300) processor          |
| (revision C0) with 21039K bytes of memory.       |
|                                                  |
|                                                  |
| 24 FastEthernet/IEEE 802.3 interface(s)          |
| 2 Gigabit Ethernet/IEEE 802.3 interface(s)       |
|                                                  |
| 63488K bytes of flash-simulated non-volatile     |
| configuration memory.                            |
| Base ethernet MAC Address :                      |
| 0090.2BE7.AD0B                                   |
| Motherboard assembly number : 73-9832-06         |
| Power supply part number : 341-0097-02           |
| Motherboard serial number : FOC103248MJ          |
| Power supply serial number : DCA102133JA         |

| Model revision number : B0                 |
|--------------------------------------------|
| Motherboard revision number : C0           |
| Model number : WS-C2960-24TT               |
| System serial number : FOC1033Z1EY         |
| Top Assembly Part Number : 800-26671-02    |
| Top Assembly Revision Number : B0          |
| Version ID : V02                           |
| CLEI Code Number : COM3K00BRA              |
| Hardware Board Revision Number : 0x01      |
|                                            |
| Switch Ports Model SW Version SW Image     |
|                                            |
| * 1 26 WS-C2960-24TT 12.2 C2960-           |
| LANBASE-M                                  |
|                                            |
| Cisco IOS Software, C2960 Software (C2960- |
| LANBASE-M), Version 12.2(25)FX,            |
| RELEASE SOFTWARE (fc1)                     |
| Copyright (c) 1986-2005 by Cisco Systems,  |
| Inc.                                       |
| Compiled Wed 12-Oct-05 22:05 by pt_team    |
|                                            |
| Press RETURN to get started!               |
| %LINK-5-CHANGED: Interface                 |
| FastEthernet0/3, changed state to up       |
|                                            |
|                                            |

|                       | %LINEPROTO-5-UPDOWN: Line protocol on                                                                                          |
|-----------------------|----------------------------------------------------------------------------------------------------|
|                       | Interface FastEthernet0/3, changed state to                                                                                    |
|                       | up                                                                                                    |
|                       |                                                                                                    |
|                       | %LINK-5-CHANGED: Interface                                                                                                    |
|                       | FastEthernet0/18, changed state to up                                                                                          |
|                       |                                                                                                    |
|                       | %LINEPROTO-5-UPDOWN: Line protocol on                                                                                          |
|                       | Interface FastEthernet0/18, changed state to                                                                                   |
|                       | up                                                                                                    |
|                       | Switch>                                                                                                    |
| Verificar que la base | Switch 1                                                                                                    |
| de datos de VLAN no   |                                                                                                    |
| esté en la memoria    | Switch>enable                                                                                                    |
| flash en ambos        | Switch#dir flash                                                                                                    |
| switches              | Directory of flash:/                                                                                                    |
|                       |                                                                                                    |
|                       | 1 -rw- 4414921 <no date=""> c2960-lanbase-</no>                                                                                |
|                       | mz.122-25.FX.bin                                                                                                    |
|                       |                                                                                                    |
|                       | 64016384 bytes total (59601463 bytes free)                                                                                     |
|                       | Switch#                                                                                                    |
|                       |                                                                                                    |
|                       | Switch 3                                                                                                    |
|                       | Switch>enable                                                                                                    |
|                       | Switch#dir flash                                                                                                    |
|                       | Directory of flash:/                                                                                                    |
|                       |                                                                                                    |
|                       | 64016384 bytes total (59601463 bytes free)<br>Switch#<br>Switch 3<br>Switch>enable<br>Switch#dir flash<br>Directory of flash:/ |

| 1 -rw- 4414921 <no date=""> c2960-lanbase-</no> |
|-------------------------------------------------|
| mz.122-25.FX.bin                                |
| 64016384 bytes total (59601463 bytes free)      |
| Switch#                                         |

- 6. Configurar los parámetros básicos del dispositivo.
- 6.1. Configurar la computadora del internet.

Tabla 10. Configurar la computadora del internet

| Elemento o tarea de configuración | Especificación      |
|-----------------------------------|---------------------|
| Dirección IPv4                    | 209.165.200.238     |
| Máscara de subred para IPv4       | 255.255.255.248     |
| Gateway predeterminado            | 209.165.200.233     |
| Dirección IPv6/subred             | 2001:DB8:ACAD:A::38 |
| Gateway predeterminado IPv6       | 2001:DB8:ACAD:2::1  |

6.2. Configuración del R1

Tabla 11. Configuración del R1

| Elemento o tarea de<br>configuración | Especificación                                                  |
|--------------------------------------|-----------------------------------------------------------------|
|                                      | Router>enable                                                   |
|                                      | Router#config terminal                                          |
| Desactivar la<br>búsqueda DNS        | Enter configuration commands, one per line.<br>End with CNTL/Z. |
|                                      | Router(config)#no ip domain-lookup                              |
|                                      | Router(config)#                                                 |

| Nombre del router                          | Router(config)#hostname R1<br>R1(config)#                                                                        |
|--------------------------------------------|----------------------------------------------------------------------------------------------------|
| Contraseña de exec<br>privilegiado cifrada | R1(config)#enable secret class<br>R1(config)#                                                                    |
| Contraseña de acceso<br>a la consola       | R1(config)#line console 0<br>R1(config-line)#password cisco<br>R1(config-line)#login                             |
| Contraseña de acceso<br>Telnet             | R1(config-line)#line vty 0 15<br>R1(config-line)#password cisco<br>R1(config-line)#login<br>R1(config-line)#exit |
| Cifrar las contraseñas de texto no cifrado | R1(config)#service password-encryption<br>R1(config)#                                                            |
| Mensaje MOTD                               | R1(config)#banner motd "Advertencia: Solo<br>personal autorizado"<br>R1(config)#                                 |

|                 | Descripción de la interfaz                  |
|-----------------|---------------------------------------------|
|                 | R1(config)#int s0/0/0                       |
|                 | R1(config-if)#description connection to R2  |
|                 | R1(config-if)#                              |
|                 |                                             |
|                 | Configuración de IPv4.                      |
|                 | R1(config-if)#ip address 172.16.1.1         |
|                 | 255.255.255.252                             |
|                 | R1(config-if)#                              |
|                 |                                             |
|                 | Configuración de IPv6                       |
|                 | R1(config-if)#ipv6 address                  |
| Interfaz S0/0/0 | 2001:db8:acad:1::/64                        |
|                 | R1(config-if)#                              |
|                 |                                             |
|                 | Frecuencia de reloj en 128000               |
|                 | R1(config-if)#clock rate 128000             |
|                 | This command applies only to DCE interfaces |
|                 | R1(config-if)#                              |
|                 |                                             |
|                 | Interface Activada                          |
|                 | R1(config-if)#no shut                       |
|                 |                                             |
|                 | %LINK-5-CHANGED: Interface Serial0/0/0,     |
|                 | changed state to down                       |
|                 | R1(config-if)#                              |

|                          | Ruta IPv4 Predeterminada                                                                              |
|--------------------------|----------------------------------------------------------------------------------------------------|
|                          | R1(config)#ip route 0.0.0.0 0.0.0.0 s0/0/0                                                            |
| Rutas<br>predeterminadas | %Default route without gateway, if not a point-to-point interface, may impact performance R1(config)# |
|                          | Ruta IPv6 Predeterminada                                                                              |
|                          | R1(config)#ipv6 route ::/0 s0/0/0                                                                     |
|                          | R1(config)#                                                                                           |

## 6.3. Configuración del R2

Tabla 12. Configuración del R2

| Elemento o tarea de<br>configuración       | Especificación                                                  |
|--------------------------------------------|-----------------------------------------------------------------|
| Desactivar la<br>búsqueda DNS              | Router>enable                                                   |
|                                            | Router#config terminal                                          |
|                                            | Enter configuration commands, one per line.<br>End with CNTL/Z. |
|                                            | Router(config)#no ip domain-lookup                              |
|                                            | Router(config)#                                                 |
| Nombre del router                          | Router(config)#hostname R2                                      |
|                                            | R2(config)#                                                     |
| Contraseña de exec<br>privilegiado cifrada | R2(config)#enable secret class                                  |

| Contraseña de acceso<br>a la consola       | R2(config)#line console 0<br>R2(config-line)#password cisco                                           |
|--------------------------------------------|----------------------------------------------------------------------------------------------------|
|                                            | R2(config-line)#login                                                                                 |
|                                            | R2(config-line)#line vty 0 15                                                                         |
|                                            | R2(config-line)#password cisco                                                                        |
| Contraseña de acceso<br>Telnet             | R2(config-line)#login                                                                                 |
|                                            | R2(config-line)#exit                                                                                  |
|                                            | R2(config)#                                                                                           |
| Cifrar las contraseñas de texto no cifrado |                                                                                                    |
|                                            | R2(config)#ip http server                                                                             |
|                                            | ^                                                                                                    |
| Habilitar el servidor                      | % Invalid input detected at '^' marker.                                                               |
| HTTP                                       | R2(config)#                                                                                           |
|                                            | Packet Tracer no soporta este comando por<br>lo que hay que incorporar a la topología un<br>servidor. |
| Mensaie MOTD                               | R2(config)#banner motd "Advertencia: Solo personal autorizado"                                        |
|                                            | R2(config)#                                                                                           |

|                 | Descripción                                                                         |
|-----------------|-------------------------------------------------------------------------------------|
|                 | R2(config)#int s0/0/0                                                               |
|                 | R2(config-if)#description connection to R1                                          |
|                 |                                                                                     |
|                 | Configuración IPv4                                                                  |
|                 | R2(config-if)#ip address 172.16.1.2<br>255.255.255.252                              |
|                 | R2(config-if)#                                                                      |
|                 |                                                                                     |
|                 | Configuración IPv6                                                                  |
|                 | R2(config-if)#ipv6 address<br>2001:db8:acad:1::/64                                  |
| Interfaz S0/0/0 | R2(config-if)#                                                                      |
|                 |                                                                                     |
|                 | Interfaz Activada                                                                   |
|                 | R2(config-if)#no shutdown                                                           |
|                 |                                                                                     |
|                 | R2(config-if)#                                                                      |
|                 | %LINK-5-CHANGED: Interface Serial0/0/0, changed state to up                         |
|                 |                                                                                     |
|                 | %LINEPROTO-5-UPDOWN: Line protocol on<br>Interface Serial0/0/0, changed state to up |
|                 | ,                                                                                   |
|                 | R2(config-if)#exit                                                                  |
|                 | R2(config)#                                                                         |

|                 | Descripción                                                   |
|-----------------|---------------------------------------------------------------|
|                 | R2(config)#int s0/0/1                                         |
|                 | R2(config-if)#description connection to R3                    |
|                 |                                                               |
|                 | Configuración IPv4                                            |
|                 | R2(config-if)#ip address 172.16.2.1<br>255.255.0.0            |
|                 | R2(config-if)#                                                |
|                 |                                                               |
|                 | Configuración IPv6                                            |
|                 | R2(config-if)#ipv6 address<br>2001:db8:acad:2::/64            |
| Interfaz S0/0/1 | R2(config-if)#                                                |
|                 |                                                               |
|                 | Frecuencia del reloj                                          |
|                 | R2(config-if)#clock rate 128000                               |
|                 | R2(config-if)#                                                |
|                 |                                                               |
|                 | Interfaz activada                                             |
|                 | R2(config-if)#no shutdown                                     |
|                 |                                                               |
|                 | %LINK-5-CHANGED: Interface Serial0/0/1, changed state to down |
|                 | R2(config-if)#                                                |

|                             | Descripción                                                                                   |
|-----------------------------|-----------------------------------------------------------------------------------------------|
|                             | R2(config)#int g0/0                                                                           |
|                             | R2(config-if)#description connection to<br>Internet                                           |
|                             | Configuración IPv4                                                                            |
|                             | R2(config-if)#ip address 209.165.200.233<br>255.255.255.248                                   |
|                             | R2(config-if)#                                                                                |
|                             |                                                                                               |
|                             | Configuración IPv6                                                                            |
| Interfaz G0/0               | R2(config-if)#ipv6 address<br>2001:db8:acad:a::/64                                            |
| (simulación de<br>Internet) | R2(config-if)#                                                                                |
|                             | Interfaz activa                                                                               |
|                             |                                                                                               |
|                             | R2(config-if)#no shutdown                                                                     |
|                             | R2(config-if)#                                                                                |
|                             | %LINK-5-CHANGED: Interface<br>GigabitEthernet0/0, changed state to up                         |
|                             | %LINEPROTO-5-UPDOWN: Line protocol on<br>Interface GigabitEthernet0/0, changed state<br>to up |
|                             | R2(config-if)#                                                                                |

|                     | Descripción                                                                    |
|---------------------|--------------------------------------------------------------------------------|
|                     | R2(config)#int lo0                                                             |
|                     |                                                                                |
|                     | R2(config-if)#                                                                 |
|                     | %LINK-5-CHANGED: Interface Loopback0, changed state to up                      |
|                     | %LINEPROTO-5-UPDOWN: Line protocol on Interface Loopback0, changed state to up |
| Interfaz loopback 0 | R2(config-if)#description connection to servidor web                           |
| simulado)           | R2(config-if)#                                                                 |
|                     |                                                                                |
|                     | Configuración IPv4                                                             |
|                     | R2(config-if)#ip address 10.10.10.10                                           |
|                     | 255.255.255.0                                                                  |
|                     | % 10.10.10.0 overlaps with                                                     |
|                     | GigabitEthernet0/1                                                             |
|                     | R2(config-if)#                                                                 |
|                     |                                                                                |
|                     | Interfaz activada                                                              |
|                     | R2(config-if)#no shutdown                                                      |
|                     | R2(config-if)#                                                                 |

|                     | Ruta IPv4 predeterminada                                                                  |
|---------------------|-------------------------------------------------------------------------------------------|
| Ruta predeterminada | R2(config-if)#exit                                                                        |
|                     | R2(config)#ip route 0.0.0.0 0.0.0.0 g0/0                                                  |
|                     | %Default route without gateway, if not a point-to-point interface, may impact performance |
|                     | R2(config)#                                                                               |
|                     |                                                                                           |
|                     | Ruta IPv6 predeterminada                                                                  |
|                     | R2(config)#ipv6 route ::/0 g0/0                                                           |
|                     | R2(config)#                                                                               |

# 6.4. Configuración del R3

## Tabla 13. Configuración del R3

| Elemento o tarea de<br>configuración | Especificación                                                  |
|--------------------------------------|-----------------------------------------------------------------|
| Desactivar la<br>búsqueda DNS        | Router>enable                                                   |
|                                      | Router#config terminal                                          |
|                                      | Enter configuration commands, one per line.<br>End with CNTL/Z. |
|                                      | Router(config)#no ip domain-lookup                              |
|                                      | Router(config)#                                                 |
| Nombre del router                    | Router(config)#hostname R3                                      |
|                                      | R3(config)#                                                     |

| Contraseña de exec<br>privilegiado cifrada    | R3(config)#enable secret class<br>R3(config)#                                                                |
|-----------------------------------------------|----------------------------------------------------------------------------------------------------|
| Contraseña de acceso<br>a la consola          | R3(config)#line console 0<br>R3(config-line)#password cisco<br>R3(config-line)#login<br>R3(config-line)#     |
| Contraseña de acceso<br>Telnet                | R3(config-line)#line vty 0 15<br>R3(config-line)#password cisco<br>R3(config-line)#login<br>R3(config-line)# |
| Cifrar las contraseñas<br>de texto no cifrado | R3(config-line)#exit<br>R3(config)#service password-encryption<br>R3(config)#                                |
| Mensaje MOTD                                  | Descripción<br>R3(config)#banner motd "Advertencia: Solo<br>personal autorizzado"<br>R3(config)#             |

|                 | R3(config)#int s0/0/1                                       |
|-----------------|-------------------------------------------------------------|
|                 | R3(config-if)#description connection to R2                  |
|                 | R3(config-if)#                                              |
|                 |                                                             |
|                 | Configuración IPv4                                          |
|                 | R3(config-if)#ip address 172.16.2.2<br>255.255.255.252      |
|                 | R3(config-if)#                                              |
|                 |                                                             |
|                 | Configuración IPv6                                          |
| Interfaz S0/0/1 | R3(config-if)#ipv6 address<br>2001:db8:acad:2::/64          |
|                 | R3(config-if)#                                              |
|                 |                                                             |
|                 | Interfaz activada                                           |
|                 | R3(config-if)#no shutdown                                   |
|                 |                                                             |
|                 | R3(config-if)#                                              |
|                 | %LINK-5-CHANGED: Interface Serial0/0/1, changed state to up |
|                 |                                                             |
|                 | R3(config-if)#                                              |

|                     | R3(config-if)#int lo4                                                             |
|---------------------|-----------------------------------------------------------------------------------|
|                     |                                                                                   |
|                     | R3(config-if)#                                                                    |
|                     | %LINK-5-CHANGED: Interface Loopback4, changed state to up                         |
| Interfaz loopback 4 |                                                                                   |
|                     | %LINEPROTO-5-UPDOWN: Line protocol on<br>Interface Loopback4, changed state to up |
|                     | P3(config.if)#in address 102 168 4 1                                              |
|                     | 255.255.255.0                                                                     |
|                     | R3(config-if)#                                                                    |
|                     | R3(config-if)#int lo5                                                             |
|                     |                                                                                   |
|                     | R3(config-if)#                                                                    |
|                     | %LINK-5-CHANGED: Interface Loopback5, changed state to up                         |
| Interfaz loopback 5 |                                                                                   |
|                     | %LINEPROTO-5-UPDOWN: Line protocol on Interface Loopback5, changed state to up    |
|                     | P3(config.if)#in addres 102 168 5 1                                               |
|                     | 255.255.255.0                                                                     |
|                     | R3(config-if)#                                                                    |

|                     | R3(config-if)#int lo6                                                             |
|---------------------|-----------------------------------------------------------------------------------|
|                     |                                                                                   |
|                     | R3(config-if)#                                                                    |
|                     | %LINK-5-CHANGED: Interface Loopback6, changed state to up                         |
| Interfaz loopback 6 |                                                                                   |
|                     | %LINEPROTO-5-UPDOWN: Line protocol on<br>Interface Loopback6, changed state to up |
|                     | P2/config if)#in address 102 168 6 1                                              |
|                     | 255.255.255.0                                                                     |
|                     | R3(config-if)#                                                                    |
|                     | R3(config-if)#int lo7                                                             |
|                     |                                                                                   |
|                     | R3(config-if)#                                                                    |
|                     | %LINK-5-CHANGED: Interface Loopback7, changed state to up                         |
| Interfaz loopback 7 |                                                                                   |
|                     | %LINEPROTO-5-UPDOWN: Line protocol on Interface Loopback7, changed state to up    |
|                     | P2/config if)#inv6 addross                                                        |
|                     | 2001:db8:acad:3::/64                                                              |
|                     | R3(config-if)#                                                                    |

|                 | Ruta IPv4 predeterminada                                                                  |
|-----------------|-------------------------------------------------------------------------------------------|
| Rutas           | R3(config-if)# exit                                                                       |
|                 | R3(config)#ip route 0.0.0.0 0.0.0.0 s0/0/1                                                |
|                 | %Default route without gateway, if not a point-to-point interface, may impact performance |
| predeterminadas | R3(config)#                                                                               |
|                 |                                                                                           |
|                 | Ruta IPv6 predeterminada                                                                  |
|                 | R3(config)#ipv6 route ::/0 s0/0/1                                                         |
|                 | R3(config)#                                                                               |

## 6.5. Configuración del S1

Tabla 14. Configuración del S1

| Elemento o tarea de<br>configuración       | Especificación                                                  |
|--------------------------------------------|-----------------------------------------------------------------|
|                                            | Switch>enable                                                   |
| Desactivar la<br>búsqueda DNS              | Switch#config terminal                                          |
|                                            | Enter configuration commands, one per line.<br>End with CNTL/Z. |
|                                            | Switch(config)#no ip domain-lookup                              |
|                                            | Switch(config)#                                                 |
| Nombre del switch                          | Switch(config)#hostname S1                                      |
|                                            | S1(config)#                                                     |
| Contraseña de exec<br>privilegiado cifrada | S1(config)#enable secret class                                  |
|                                            | S1(config)#                                                     |

| Contraseña de acceso<br>a la consola          | S1(config)#line console 0                                      |
|-----------------------------------------------|----------------------------------------------------------------|
|                                               | S1(config-line)#password cisco                                 |
|                                               | S1(config-line)#login                                          |
|                                               | S1(config-line)#                                               |
|                                               | S1(config-line)#line vty 0 15                                  |
| Contraseña de acceso<br>Telnet                | S1(config-line)#password cisco                                 |
|                                               | S1(config-line)#login                                          |
|                                               | S1(config-line)#                                               |
|                                               | S1(config-line)#exit                                           |
| Cifrar las contraseñas<br>de texto no cifrado | S1(config)#service password-encryption                         |
|                                               | S1(config)#                                                    |
| Mensaje MOTD                                  | S1(config)#banner motd "Advertencia: Solo personal autorizado" |
|                                               | S1(config)#                                                    |

## 6.6. Configuración del S3

Tabla 15. Configuración del S3

| Elemento o tarea de<br>configuración | Especificación                                               |
|--------------------------------------|--------------------------------------------------------------|
| Desactivar la búsqueda DNS           | Switch>enable                                                |
|                                      | Switch#config terminal                                       |
|                                      | Enter configuration commands, one per line. End with CNTL/Z. |
|                                      | Switch(config)#no ip domain-lookup                           |
|                                      | Switch(config)#                                              |

| Nombre del switch                             | Switch(config)#Hostname S3<br>S3(config)#                                                                |
|-----------------------------------------------|----------------------------------------------------------------------------------------------------|
| Contraseña de exec<br>privilegiado cifrada    | S3(config)#enable secret class<br>S3(config)#                                                            |
| Contraseña de acceso a la consola             | S3(config)#line console 0<br>S3(config-line)#password cisco<br>S3(config-line)#login<br>S3(config-line)# |
| Contraseña de acceso Telnet                   | S3(config-line)#line vty 0 15<br>S3(config-line)#password cisco<br>S3(config-line)#                      |
| Cifrar las contraseñas de texto<br>no cifrado | S3(config-line)#exit<br>S3(config)#service password-<br>encryption<br>S3(config)#                        |
| Mensaje MOTD                                  | S3(config)#banner motd<br>"Advertencia: Solo personal<br>autorizado"<br>S3(config)#                      |

6.7. Verificación de conectividad de la red

Usando el comando **Ping** probaremos la conectividad entre los dispositivos de la topología realizada.

| Desde             | Α                         | Dirección IP    | Resultados de ping                                                                                                    |
|-------------------|---------------------------|-----------------|----------------------------------------------------------------------------------------------------|
| R1                | R2, S0/0/0                | 172.16.1.2      | Rl#ping 172.16.1.2<br>Type escape sequence to abort.<br>Sending 5, 100-byte ICMP Echos to 172.16.1.2,<br>timeout is 2 seconds:<br>!!!!!<br>Success rate is 100 percent (5/5), round-trip<br>min/avg/max = 1/3/10 ms                                                 |
| R2                | R3, S0/0/1                | 172.16.2.2      | R2‡ping 172.16.2.2<br>Type escape sequence to abort.<br>Sending 5, 100-byte ICMP Echos to 172.16.2.2,<br>timeout is 2 seconds:<br>!!!!!<br>Success rate is 100 percent (5/5), round-trip<br>min/avg/max = 1/5/15 ms                                                 |
| PC de<br>Internet | Gateway<br>predeterminado | 209.165.200.233 | <pre>C:\&gt;ping 209.165.200.233 Pinging 209.165.200.233 with 32 bytes of data: Reply from 209.165.200.233 bytes=32 time<ims 209.165.200.233:="" 209.165.200.<="" bytes="32" for="" from="" ping="" reply="" statistics="" td="" time<ims="" ttl="255"></ims></pre> |

Tabla 16. Verificación de conectividad de la red

- Configuración de la seguridad del switch, las VLAN y el routing entre VLAN.
- 7.1. Configuración del S1

Tabla 17. Configuración del S1

| Elemento o tarea de<br>configuración | Especificación             |
|--------------------------------------|----------------------------|
| Crear la base de datos de VLAN       | Advertencia: Solo personal |
|                                      | autorizado                 |
|                                      | User Access Verification   |
|                                      | Password:                  |
|                                      | S1>enable                  |

|                                      | Password:                        |
|--------------------------------------|----------------------------------|
|                                      | S1#config terminal               |
|                                      | Enter configuration commands,    |
|                                      | one per line. End with CNTL/Z.   |
|                                      | S1(config)#vlan 21               |
|                                      | S1(config-vlan)#name             |
|                                      | Contabilidad                     |
|                                      | S1(config-vlan)#vlan 23          |
|                                      | S1(config-vlan)#name Ingenieria  |
|                                      | S1(config-vlan)#vlan 99          |
|                                      | S1(config-vlan)#name             |
|                                      | Administracion                   |
|                                      | S1(config-vlan)#                 |
|                                      | S1(config-vlan)#exit             |
|                                      | S1(config)#int vlan 99           |
|                                      | S1(config-if)#                   |
| Asignar la dirección IP de           | %LINK-5-CHANGED: Interface       |
| administración.                      | Vlan99, changed state to up      |
|                                      | S1(config-if)#ip address         |
|                                      | 192.168.99.2 255.255.255.0       |
|                                      | S1(config-if)#                   |
| Asignar el gateway<br>predeterminado | S1(config-if)#ip default-gateway |
|                                      | 192.168.99.1                     |
|                                      | S1(config)#                      |
| Earzar al aplaca trancal an la       | S1(config)#int f0/3              |
| interfaz F0/3                        | S1(config-if)#switchport mode    |
|                                      | trunk                            |

|                                                              | S1(config-if)#<br>%LINEPROTO-5-UPDOWN: Line<br>protocol on Interface<br>FastEthernet0/3, changed state to<br>down |
|--------------------------------------------------------------|----------------------------------------------------------------------------------------------------|
|                                                              | %LINEPROTO-5-UPDOWN: Line<br>protocol on Interface<br>FastEthernet0/3, changed state to<br>up                     |
|                                                              | %LINEPROTO-5-UPDOWN: Line<br>protocol on Interface Vlan99,<br>changed state to up                                 |
|                                                              | S1(config-if)#switchport trunk<br>native vlan 1<br>S1(config-if)#                                                 |
| Forzar el enlace troncal en la                               | S1(config-if)#int f0/5<br>S1(config-if)#switchport mode<br>trunk                                                  |
| interfaz F0/5                                                | S1(config-if)#switchport trunk<br>native vlan 1<br>S1(config-if)#                                                 |
| Configurar el resto de los puertos<br>como puertos de acceso | S1(config-if)#int range f0/1-2, f0/4, f0/7-2, g0/1-2                                                              |

|                                   | S1(config-if-range)#switchport        |
|-----------------------------------|---------------------------------------|
|                                   | mode access                           |
|                                   | S1(config-if-range)#                  |
|                                   | S1(config-if-range)#int f0/6          |
|                                   | S1(config-if)#switchport mode         |
|                                   | access                                |
| Asignal F0/6 a la VLAN 21         | S1(config-if)#switchport access       |
|                                   | vlan 21                               |
|                                   | S1(config-if)#                        |
|                                   | S1(config-if)#int range f0/1-2, f0/4, |
|                                   | f0/7-2, g0/1-2                        |
|                                   | S1(config-if-range)#shutdown          |
|                                   |                                       |
|                                   | %LINK-5-CHANGED: Interface            |
|                                   | FastEthernet0/1, changed state to     |
|                                   | administratively down                 |
|                                   |                                       |
|                                   | %LINK-5-CHANGED: Interface            |
| Apagar todos los puertos sin usar | FastEthernet0/2, changed state to     |
|                                   | administratively down                 |
|                                   |                                       |
|                                   | %LINK-5-CHANGED: Interface            |
|                                   | FastEthernet0/4, changed state to     |
|                                   | administratively down                 |
|                                   |                                       |
|                                   | %LINK-5-CHANGED: Interface            |
|                                   | FastEthernet0/7, changed state to     |
|                                   | administratively down                 |

| %LINK-5-CHANGED: Interface        |
|-----------------------------------|
| GigabitEthernet0/1, changed state |
| to administratively down          |
|                                   |
| %LINK-5-CHANGED: Interface        |
| GigabitEthernet0/2, changed state |
| to administratively down          |
| S1(config-if-range)#              |

## 7.2. Configuración del S3

Tabla 18. Configuración del S3

| Elemento o tarea de | Especificación                              |  |
|---------------------|---------------------------------------------|--|
| configuración       |                                             |  |
|                     | S3>enable                                   |  |
|                     | Password:                                   |  |
|                     | S3#config terminal                          |  |
|                     | Enter configuration commands, one per line. |  |
|                     | End with CNTL/Z.                            |  |
|                     | S3(config)#vlan 23                          |  |
| Crear la base de    | S3(config-vlan)#exit                        |  |
| datos de VLAN       | S3(config)#vlan 21                          |  |
|                     | S3(config-vlan)#name Contabilidad           |  |
|                     | S3(config-vlan)#vlan 23                     |  |
|                     | S3(config-vlan)#name Ingenieria             |  |
|                     | S3(config-vlan)#vlan 99                     |  |
|                     | S3(config-vlan)#name Administracion         |  |
|                     | S3(config-vlan)#                            |  |

|                        | S3(config-vlan)#exit                            |  |  |
|------------------------|-------------------------------------------------|--|--|
|                        | S3(config)# #int vlan 99                        |  |  |
|                        | S3(config-if)#                                  |  |  |
|                        | %LINK-5-CHANGED: Interface Vlan99,              |  |  |
|                        | changed state to up                             |  |  |
| Asignar la dirección   |                                                 |  |  |
| IP de administración   | %LINEPROTO-5-UPDOWN: Line protocol on           |  |  |
|                        | Interface Vlan99, changed state to up           |  |  |
|                        |                                                 |  |  |
|                        | S3(config-if)#ip address 192.168.99.3           |  |  |
|                        | 255.255.255.0                                   |  |  |
|                        | S3(config-if)#                                  |  |  |
| Asignar el gateway     | S3(config-if)#exit                              |  |  |
| predeterminado         | S3(config)#ip default-gateway 192.168.99.1      |  |  |
| predeterminado.        | S3(config)#                                     |  |  |
| Forzar el enlace       | S3(config)#int f0/3                             |  |  |
| troncal en la interfaz | S3(config-if)#switchport mode trunk             |  |  |
| F0/3                   | S3(config-if)#switchport trunk native vlan 1    |  |  |
| 1 0/0                  | S3(config-if)#                                  |  |  |
| Configurar el resto de | S3(config-if)#int range f0/1-2, f0/4-17, f0/19- |  |  |
| los puertos como       | 24, g0/1-2                                      |  |  |
|                        | S3(config-if-range)#switchport mode access      |  |  |
|                        | S3(config-if-range)#                            |  |  |
|                        | S3(config-if-range)#int f0/18                   |  |  |
| Asignar F0/18 a la     | S3(config-if)#switchport mode access            |  |  |
| VLAN 23                | S3(config-if)#switchport access vlan 23         |  |  |
|                        | S3(config-if)#                                  |  |  |

|                  | S3(config-if)#int range $f0/1-2$ $f0/2-17$ $f0/19-10$ |  |
|------------------|-------------------------------------------------------|--|
|                  | 33(coning-ii)#int range 10/ 1-2, 10/4-17, 10/ 19-     |  |
|                  | 24, g0/1-2                                            |  |
|                  | S3(config-if-range)#shutdown                          |  |
|                  |                                                       |  |
|                  | %LINK-5-CHANGED: Interface                            |  |
|                  | FastEthernet0/1, changed state to                     |  |
|                  | administratively down                                 |  |
|                  |                                                       |  |
|                  | %LINK-5-CHANGED: Interface                            |  |
|                  | FastEthernet0/2. changed state to                     |  |
|                  | administratively down                                 |  |
|                  |                                                       |  |
|                  |                                                       |  |
|                  | %LINK-5-CHANGED: Interface                            |  |
| Apagar todos los | FastEthernet0/4, changed state to                     |  |
| puertos sin usar | administratively down                                 |  |
|                  |                                                       |  |
|                  | %LINK-5-CHANGED: Interface                            |  |
|                  | FastEthernet0/5, changed state to                     |  |
|                  | administratively down                                 |  |
|                  |                                                       |  |
|                  | %LINK-5-CHANGED: Interface                            |  |
|                  | FastEthornot0/6_changed state to                      |  |
|                  |                                                       |  |
|                  | administratively down                                 |  |
|                  |                                                       |  |
|                  | %LINK-5-CHANGED: Interface                            |  |
|                  | FastEthernet0/7, changed state to                     |  |
|                  | administratively down                                 |  |
|                  | -                                                     |  |
|                  |                                                       |  |

| %LINK-5-CHANGED: Interface         |
|------------------------------------|
| FastEthernet0/8, changed state to  |
| administratively down              |
|                                    |
| %LINK-5-CHANGED: Interface         |
| FastEthernet0/9, changed state to  |
| administratively down              |
|                                    |
| %LINK-5-CHANGED: Interface         |
| FastEthernet0/10, changed state to |
| administratively down              |
|                                    |
| %LINK-5-CHANGED: Interface         |
| FastEthernet0/11, changed state to |
| administratively down              |
|                                    |
| %LINK-5-CHANGED: Interface         |
| FastEthernet0/12, changed state to |
| administratively down              |
|                                    |
| %LINK-5-CHANGED: Interface         |
| FastEthernet0/13, changed state to |
| administratively down              |
|                                    |
| %LINK-5-CHANGED: Interface         |
| FastEthernet0/14, changed state to |
| administratively down              |
|                                    |
|                                    |

| %LINK-5-CHANGED: Interface         |
|------------------------------------|
| FastEthernet0/15, changed state to |
| administratively down              |
|                                    |
| %LINK-5-CHANGED: Interface         |
| FastEthernet0/16, changed state to |
| administratively down              |
|                                    |
| %LINK-5-CHANGED: Interface         |
| FastEthernet0/17, changed state to |
| administratively down              |
|                                    |
| %LINK-5-CHANGED: Interface         |
| FastEthernet0/19, changed state to |
| administratively down              |
|                                    |
| %LINK-5-CHANGED: Interface         |
| FastEthernet0/20, changed state to |
| administratively down              |
|                                    |
| %LINK-5-CHANGED: Interface         |
| FastEthernet0/21, changed state to |
| administratively down              |
|                                    |
| %LINK-5-CHANGED: Interface         |
| FastEthernet0/22, changed state to |
| administratively down              |
|                                    |
|                                    |

| %LINK-5-CHANGED: Interface           |
|--------------------------------------|
| FastEthernet0/23, changed state to   |
| administratively down                |
|                                      |
| %LINK-5-CHANGED: Interface           |
| FastEthernet0/24, changed state to   |
| administratively down                |
|                                      |
| %LINK-5-CHANGED: Interface           |
| GigabitEthernet0/1, changed state to |
| administratively down                |
|                                      |
| %LINK-5-CHANGED: Interface           |
| GigabitEthernet0/2, changed state to |
| administratively down                |
| S3(config-if-range)#                 |

# 7.3. Configuración del R1.

Tabla 19. Configuración del R1

| Elemento o tarea de<br>configuración               | Especificación                                                                                                    |  |
|----------------------------------------------------|----------------------------------------------------------------------------------------------------|--|
| Configurar la<br>subinterfaz 802.1Q<br>.21 en G0/1 | R1>enable<br>Password:<br>R1#config terminal<br>Enter configuration commands, one per line.<br>End with CNTL/Z.<br>R1(config)# int g0/1.21<br>R1(config-subif)#description LAN de<br>contabilidad |  |
|                                                    | R1(config-subif)#encapsulation dot1q 31                                                                                                    |  |

|                                                    | R1(config-subif)#ip address 192.168.21.1<br>255.255.255.0<br>R1(config-subif)#<br>%LINEPROTO-5-LIPDOWN: Line protocol on                                                                                           |  |
|----------------------------------------------------|----------------------------------------------------------------------------------------------------|--|
|                                                    | Interface Serial0/0/0, changed state to down                                                                                                    |  |
|                                                    | %LINEPROTO-5-UPDOWN: Line protocol on<br>Interface Serial0/0/0, changed state to up                                                                                                    |  |
|                                                    | R1(config-subif)#                                                                                                    |  |
| Configurar la<br>subinterfaz 802.1Q                | R1(config-subif)#int g0/1.23<br>R1(config-subif)#description LAN de<br>Ingenieria<br>R1(config-subif)#encapsulation dot1g 23                                                                                       |  |
| .23 en G0/1                                        | R1(config-subif)#ip address 192.168.23.1<br>255.255.255.0<br>R1(config-subif)#                                                                                                    |  |
| Configurar la<br>subinterfaz 802.1Q<br>.99 en G0/1 | R1(config-subif)#int g0/1.99<br>R1(config-subif)#description LAN de<br>Administracion<br>R1(config-subif)#encapsulation dot1q 99<br>R1(config-subif)#ip address 192.168.99.1<br>255.255.255.0<br>R1(config-subif)# |  |
|                                                    | R1(config-subif)#int g0/1<br>R1(config-if)#no shutdown                                                                                                    |  |
| Activar la interfaz<br>G0/1                        | R1(config-if)#<br>%LINK-5-CHANGED: Interface<br>GigabitEthernet0/1, changed state to up                                                                                                    |  |
|                                                    | %LINEPROTO-5-UPDOWN: Line protocol on<br>Interface GigabitEthernet0/1, changed state to<br>up                                                                                                    |  |
|                                                    | %LINK-5-CHANGED: Interface<br>GigabitEthernet0/1.21, changed state to up                                                                                                    |  |
|                                                    | %LINEPROTO-5-UPDOWN: Line protocol on<br>Interface GigabitEthernet0/1.21, changed<br>state to up                                                                                                    |  |

| %LINK-5-CHANGED: Interface                 |
|--------------------------------------------|
| GigabitEthernet0/1.23, changed state to up |
| %LINEPROTO-5-UPDOWN: Line protocol on      |
| Interface GigabitEthernet0/1.23, changed   |
|                                            |
| %LINK-5-CHANGED: Interface                 |
| GigabitEthernet0/1.33, changed state to up |
| %LINEPROTO-5-UPDOWN: Line protocol on      |
| Interface GigabitEthernet0/1.33, changed   |
| state to up                                |
| %LINK-5-CHANGED: Interface                 |
| GigabitEthernet0/1.99, changed state to up |
| %LINEPROTO-5-UPDOWN: Line protocol on      |
| Interface GigabitEthernet0/1.99, changed   |
| state to up                                |
| R1(config-if)#                             |

7.4. Verificar la conectividad de la red.

Usando el comando ping se probará la conectividad entre los switch y el R1.

Tabla 20. Verificación conectividad de la red

| Desde | Α                        | Dirección IP | Resultados de ping                                                                                                    |
|-------|--------------------------|--------------|----------------------------------------------------------------------------------------------------|
| S1    | R1, dirección<br>VLAN 99 | 192.168.99.1 | <pre>\$1#ping 192.168.99.1 Type escape sequence to abort. Sending 5, 100-byte ICMP Echos to 192.168.99.1, timeout is 2 seconds: !!!!! Success rate is 100 percent (5/5), round-trip min/avg/max = 0/0/1 ms</pre> |
| S3 | R1, dirección<br>VLAN 99 | 192.168.99.1 | <pre>S3#ping 192.168.99.1 Type escape sequence to abort. Sending 5, 100-byte ICMP Echos to 192.168.99.1, timeout is 2 seconds: !!!!! Success rate is 100 percent (5/5), round-trip min/avg/max = 0/0/1 ms</pre> |
|----|--------------------------|--------------|----------------------------------------------------------------------------------------------------|
| S1 | R1, dirección<br>VLAN 21 | 192.168.21.1 | <pre>S1#ping 192.168.21.1 Type escape sequence to abort. Sending 5, 100-byte ICMP Echos to 192.168.21.1, timeout is 2 seconds: !!!!! Success rate is 100 percent (5/5), round-trip min/avg/max = 0/0/0 ms</pre> |
| S3 | R1, dirección<br>VLAN 23 | 192.168.23.1 | <pre>S3#ping 192.168.23.1 Type escape sequence to abort. Sending 5, 100-byte ICMP Echos to 192.168.23.1, timeout is 2 seconds: !!!!! Success rate is 100 percent (5/5), round-trip min/avg/max = 0/0/2 ms</pre> |

- 8. Configuración del protocolo de routing dinámico OSPF
- 8.1. Configuración OSPF en el R1

| Tabla 21 | . Configuración OSPF en el R | 1 |
|----------|------------------------------|---|
|----------|------------------------------|---|

| Elemento o tarea de<br>configuración | Especificación                         |
|--------------------------------------|----------------------------------------|
|                                      | R1(config)#router ospf 1               |
|                                      | R1(config-router)#                     |
| Anunciar las rodos                   | R1(config-router)#network 172.16.1.1   |
| conectadas                           | 0.0.0.3 area 0                         |
|                                      | R1(config-router)#network 192.168.21.0 |
| airectamente                         | 0.0.0.255 area 0                       |

|                      | R1(config-router)#network 192.168.23.0      |
|----------------------|---------------------------------------------|
|                      | 0.0.0.255 area 0                            |
|                      | R1(config-router)#network 192.168.99.0      |
|                      | 0.0.0.255 area 0                            |
|                      | R1(config-router)#                          |
| Establecor todas las | R1(config-router)#passive-interface g0/1.21 |
|                      | R1(config-router)#passive-interface g0/1.23 |
| nacivos              | R1(config-router)#passive-interface g0/1.99 |
| pasivas              | R1(config-router)#                          |
| Desactive la         | R1(config-router)#no auto-summary           |
| sumarización         | R1(config-router)#                          |
| automática           |                                             |

# 8.2. Configuración OSPF en el R2

Tabla 22. Configuración OSPF en el R2

| Elemento o tarea de | Especificación                               |  |
|---------------------|----------------------------------------------|--|
| configuración       |                                              |  |
| Configurar OSPF     | R2(config)#router ospf 1                     |  |
| área 0              | R2(config-router)#                           |  |
|                     | R2(config-router)#network 172.16.1.2 0.0.0.3 |  |
|                     | area 0                                       |  |
|                     | R2(config-router)#network 172.16.2.1 0.0.0.3 |  |
| Anunciar las redes  | area 0                                       |  |
| conectadas          | R2(config-router)#network 10.10.10.10        |  |
| directamente        | 0.0.0.255 area 0                             |  |
|                     | R2(config-router)#                           |  |
|                     |                                              |  |
|                     | Nota: Omitir la red G0/0.                    |  |

| Establecer la interfaz | R2(config-router)#passive-interface g0/1 |
|------------------------|------------------------------------------|
| LAN (loopback) como    | R2(config-router)#                       |
| pasivas                |                                          |
| Desactive la           | R2(config-router)#no auto-summary        |
| sumarización           | R2(config-router)#                       |
| automática.            |                                          |

## 8.3. Configurar OSPF en el router R3

Tabla 23. Configurar OSPF en R3

| Elemento o tarea de    | Espacificación                               |  |
|------------------------|----------------------------------------------|--|
| configuración          | Especificación                               |  |
| Configurar OSPF        | R3(config)#router ospf 1                     |  |
| área 0                 |                                              |  |
| Anunciar redes IPv4    | R3(config-router)#network 172.16.2.2 0.0.0.3 |  |
| conectadas             | area 0                                       |  |
| directamente           | R3(config-router)#                           |  |
| Establecer todas las   | R3(config-router)#passive-interface          |  |
| interfaces de LAN IPv4 | loopback4                                    |  |
| (Loopback) como        | R3(config-router)#passive-interface          |  |
| pasivas                | loopback5                                    |  |
|                        | R3(config-router)#passive-interface          |  |
|                        | loopback6                                    |  |
|                        | R3(config-router)#                           |  |
| Desactive la           |                                              |  |
| sumarización           |                                              |  |
| automática.            |                                              |  |

8.4. Verificación de la información de OSPF

| Tabla 24. | Verificación | de la | información | de OSPF |
|-----------|--------------|-------|-------------|---------|
|           | Vonnoaoion   | 40.14 | monnaoion   |         |

| Pregunta                    | Respuesta               |
|-----------------------------|-------------------------|
| ¿Con qué comando se         | #Show ip ospf interface |
| muestran la ID del proceso  |                         |
| OSPF, la ID del router, las |                         |
| redes de routing y las      |                         |
| interfaces pasivas          |                         |
| configuradas en un router?  |                         |
| ¿Qué comando muestra solo   | #show ip route ospf     |
| las rutas OSPF?             |                         |
| ¿Qué comando muestra la     | #show running-config    |
| sección de OSPF de la       |                         |
| configuración en ejecución? |                         |

- 9. Implementación DHCP y NAT para IPv4
- 9.1. Configuración del router R1 como servidor DHCP para las VLAN 21 y 23

Tabla 25. Configuración de R1 como servidor DHCP

| Elemento o tarea de     | Especificación                      |  |
|-------------------------|-------------------------------------|--|
| configuración           |                                     |  |
| Reservar las primeras   | R1(config)#ip dhcp excluded-address |  |
| 20 direcciones IP en la | 192.168.21.1 192.168.21.20          |  |
| VLAN 21 para            | R1(config)#                         |  |
| configuraciones         |                                     |  |
| estáticas               |                                     |  |
| Reservar las primeras   | R1(config)#ip dhcp excluded-address |  |
| 20 direcciones IP en la | 192.168.23.1 192.168.23.20          |  |

| VLAN 23 para          | R1(config)#                                 |
|-----------------------|---------------------------------------------|
| configuraciones       |                                             |
| estáticas             |                                             |
|                       | R1(config)#ip dhcp pool acct                |
|                       | R1(dhcp-config)#dns-server 10.10.10.10      |
| Crear un pool de      | R1(dhcp-config)#domain-name ccna-sa.com     |
| DHCP para la VLAN     | R1(dhcp-config)#default-router 198.168.21.1 |
| 21.                   | R1(dhcp-config)#network 198.168.21.1        |
|                       | 255.255.255.0                               |
|                       | R1(dhcp-config)#                            |
|                       | R1(config)#ip dhcp pool engnr               |
|                       | R1(dhcp-config)#dns-server 10.10.10.10      |
| Crear un paol de      | R1(dhcp-config)#domain-name ccna-sa.com     |
|                       | R1(dhcp-config)#default-router 198.168.23.1 |
| DACE para la VLAIN 25 | R1(dhcp-config)#network 198.168.23.1        |
|                       | 255.255.255.0                               |
|                       | R1(dhcp-config)#                            |

9.2. Configuración de la NAT estática y dinámica del R2.

Tabla 26. Configuración de la NAT estática y dinámica del R2

| Elemento o tarea de<br>configuración    | Especificación                                                            |
|-----------------------------------------|---------------------------------------------------------------------------|
| Crear una base de                       | R2(config)#user webuser privilege 15 secret                               |
| datos local con una                     | cisco12345                                                                |
| cuenta de usuario                       | R2(config)#                                                               |
| Habilitar el servicio del servidor HTTP | R2(config)#ip http server<br>^<br>% Invalid input detected at '^' marker. |

|                                                                        | R2(config)#                                                                                                    |
|------------------------------------------------------------------------|----------------------------------------------------------------------------------------------------|
|                                                                        |                                                                                                    |
|                                                                        | Este router no soporta este comando, por lo                                                                                                    |
|                                                                        | que se usara un servidor WEB.                                                                                                    |
|                                                                        | R2(config)#ip http authentication local                                                                                                    |
| Configurar el servidor<br>HTTP para utilizar la<br>base de datos local | ^<br>% Invalid input detected at '^' marker.<br>R2(config)#                                                                                                    |
| para la autenticación                                                  | Este router no soporta este comando, por lo que se usara un servidor WEB.                                                                                                    |
| Crear una NAT estática                                                 | R2(config)#ip nat inside source static                                                                                                    |
| al servidor web                                                        | 10.10.10.209.165.200.229                                                                                                    |
|                                                                        | R2(config)#                                                                                                    |
|                                                                        | R2(config)#int g0/0                                                                                                    |
| Asignar la interfaz                                                    | R2(config-if)#ip nat outside                                                                                                    |
| interna y externa para                                                 | R2(config-if)#int g0/1                                                                                                    |
| la NAT estática                                                        | R2(config-if)#ip nat inside                                                                                                    |
|                                                                        | R2(config-if)#                                                                                                    |
| Configurar la NAT<br>dinámica dentro de una<br>ACL privada             | R2(config)#access-list 1 permit 192.168.21.0<br>0.0.0.255<br>R2(config)#access-list 1 permit 192.168.23.0<br>0.0.0.255<br>R2(config)#access-list 1 permit 192.168.4.0<br>0.0.3.255<br>R2(config)# |
| Defina el pool de                                                      | R2(config)#ip nat pool INTERNET                                                                                                    |
| direcciones IP públicas                                                | 209.165.200.225 209.165.200.228 netmask                                                                                                    |
| utilizables.                                                           | 255.255.255.248                                                                                                    |
|                                                                        | R2(config)#                                                                                                    |

| Dofinir la traducción do | R2(config)#ip nat inside source list 1 pool |
|--------------------------|---------------------------------------------|
|                          | INTERNET                                    |
| NAT dinámica             | R2(config)#                                 |
|                          | (*** 5)                                     |

9.3. Verificación del protocolo DHCP y NAT estático.

Tabla 27. Verificación del protocolo DHCP y NAT estático

| Prueba                                   | Resultados |
|------------------------------------------|------------|
| Verificar que la PC-A haya adquirido     |            |
| información de IP del servidor de        |            |
| DHCP                                     |            |
| Verificar que la PC-C haya adquirido     |            |
| información de IP del servidor de        |            |
| DHCP                                     |            |
| Verificar que la PC-A pueda hacer        |            |
| Nota: Quizá sea necesario                |            |
| deshabilitar el firewall de la PC.       |            |
| Utilizar un navegador web en la          |            |
| computadora de Internet para             |            |
| acceder al servidor web                  |            |
| (209.165.200.229) Iniciar sesión con     |            |
| el nombre de usuario <b>webuser</b> y la |            |
| contraseña <b>cisco12345</b>             |            |

10. Configuración de NTP.

### Tabla 28. Configuración de NTP

| Elemento o tarea de               | Especificación                |  |
|-----------------------------------|-------------------------------|--|
| configuración                     | Especificación                |  |
|                                   | R2#clock set 09:00:00 march 5 |  |
| Ajuste la fecha y hora en R2.     | 2016                          |  |
|                                   | R2#                           |  |
| Configure R2 como un maestro      | Nivel de estrato: 5           |  |
| NTP.                              |                               |  |
| Configurar R1 como un cliente     | Servidor: <b>R2</b>           |  |
| NTP.                              |                               |  |
| Configure R1 para actualizaciones |                               |  |
| de calendario periódicas con hora |                               |  |
| NTP.                              |                               |  |
| Verifique la configuración de NTP |                               |  |
| en R1.                            |                               |  |

11. Configurar y verificar las listas de control de acceso (ACL).

11.1. Restringir a acceso a las líneas vty en el R2.

Tabla 29. Restringir a acceso a las líneas vty en el R2

| Elemento o tarea de                                                              | Ecnocificación                     |
|----------------------------------------------------------------------------------|------------------------------------|
| configuración                                                                    | Especificación                     |
| Configurar una lista de acceso                                                   | R2(config)#ip access-list standard |
| con nombre para permitir que solo<br>R1 establezca una conexión<br>Telnet con R2 | ADMIN-MGT                          |
|                                                                                  | R2(config-std-nacl)#permit host    |
|                                                                                  | 172.16.1.1                         |
|                                                                                  | R2(config-std-nacl)#               |

|                                 | R2(config)#line vty 0 15       |
|---------------------------------|--------------------------------|
| Aplicar la ACL con nombre a las | R2(config-line)#access-class   |
| líneas VTY                      | ADMIN-MGT in                   |
|                                 | R2(config-line)#               |
|                                 | R1#telnet 172.16.1.2           |
|                                 | Trying 172.16.1.2              |
|                                 | OpenAdvertencia: Solo personal |
|                                 | autorizado                     |
|                                 |                                |
| Verificar que la ACL funcione   |                                |
| como se espera                  | User Access Verification       |
|                                 |                                |
|                                 | Password:                      |
|                                 | R2>enable                      |
|                                 | Password:                      |
|                                 | R2#                            |
|                                 |                                |

11.2. Introducir el comando CLI adecuado que se necesita para mostrar lo siguiente.

Tabla 30. Introducir el comando CLI adecuado

| Descripción del comando                                                                                     | Entrada del estudiante           |
|----------------------------------------------------------------------------------------------------|----------------------------------|
|                                                                                                    | (comando)                        |
| Mostrar las coincidencias<br>recibidas por una lista de acceso<br>desde la última vez que se<br>restableció | R2#show access-list              |
|                                                                                                    | Standard IP access list 1        |
|                                                                                                    | 10 permit 192.168.21.0 0.0.0.255 |
|                                                                                                    | 20 permit 192.168.23.0 0.0.0.255 |
|                                                                                                    | 30 permit 192.168.4.0 0.0.3.255  |

|                                                                                                    | Standard IP access list ADMIN-                                                                                                    |
|----------------------------------------------------------------------------------------------------|----------------------------------------------------------------------------------------------------|
|                                                                                                    | MGT                                                                                                    |
|                                                                                                    | 10 permit host 172.16.1.1 (2                                                                                                    |
|                                                                                                    | match(es))                                                                                                    |
|                                                                                                    |                                                                                                    |
|                                                                                                    | R2#                                                                                                    |
|                                                                                                    | R2#clear ip access-list counters                                                                                                    |
|                                                                                                    | ٨                                                                                                    |
|                                                                                                    | % Invalid input detected at '^'                                                                                                    |
| Restablecer los contadores de                                                                               | marker.                                                                                                    |
| una lista de acceso                                                                                         | R2#                                                                                                    |
|                                                                                                    |                                                                                                    |
|                                                                                                    | Packet Tracer no soporta este                                                                                                    |
|                                                                                                    | comando.                                                                                                    |
|                                                                                                    |                                                                                                    |
|                                                                                                    | R2#show running-config                                                                                                    |
|                                                                                                    | R2# <b>show running-config</b><br>Building configuration                                                                                                    |
|                                                                                                    | R2# <b>show running-config</b><br>Building configuration                                                                                                    |
|                                                                                                    | R2# <b>show running-config</b><br>Building configuration<br>!                                                                                                    |
|                                                                                                    | R2# <b>show running-config</b><br>Building configuration<br>!<br>interface GigabitEthernet0/0                                                                                                    |
| ¿Qué comando se usa para                                                                                    | R2# <b>show running-config</b><br>Building configuration<br>!<br>interface GigabitEthernet0/0<br>description connection to Internet                                                                                                    |
| ¿Qué comando se usa para<br>mostrar qué ACL se aplica a una                                                 | R2# <b>show running-config</b><br>Building configuration<br>!<br>interface GigabitEthernet0/0<br>description connection to Internet<br>ip address 209.165.200.233                                                                                                    |
| ¿Qué comando se usa para<br>mostrar qué ACL se aplica a una<br>interfaz y la dirección en que se            | R2 <b>#show running-config</b><br>Building configuration<br>!<br>interface GigabitEthernet0/0<br>description connection to Internet<br>ip address 209.165.200.233<br>255.255.255.248                                                                                           |
| ¿Qué comando se usa para<br>mostrar qué ACL se aplica a una<br>interfaz y la dirección en que se<br>aplica? | R2 <b>#show running-config</b><br>Building configuration<br>!<br>interface GigabitEthernet0/0<br>description connection to Internet<br>ip address 209.165.200.233<br>255.255.255.248<br>ip access-group 101 out                                                                |
| ¿Qué comando se usa para<br>mostrar qué ACL se aplica a una<br>interfaz y la dirección en que se<br>aplica? | R2 <b>#show running-config</b><br>Building configuration<br>!<br>interface GigabitEthernet0/0<br>description connection to Internet<br>ip address 209.165.200.233<br>255.255.255.248<br>ip access-group 101 out<br>ip nat outside                                              |
| ¿Qué comando se usa para<br>mostrar qué ACL se aplica a una<br>interfaz y la dirección en que se<br>aplica? | R2 <b>#show running-config</b><br>Building configuration<br>!<br>interface GigabitEthernet0/0<br>description connection to Internet<br>ip address 209.165.200.233<br>255.255.255.248<br>ip access-group 101 out<br>ip nat outside<br>duplex auto                               |
| ¿Qué comando se usa para<br>mostrar qué ACL se aplica a una<br>interfaz y la dirección en que se<br>aplica? | R2 <b>#show running-config</b><br>Building configuration<br>!<br>interface GigabitEthernet0/0<br>description connection to Internet<br>ip address 209.165.200.233<br>255.255.255.248<br>ip access-group 101 out<br>ip nat outside<br>duplex auto<br>speed auto                 |
| ¿Qué comando se usa para<br>mostrar qué ACL se aplica a una<br>interfaz y la dirección en que se<br>aplica? | R2 <b>#show running-config</b><br>Building configuration<br>!<br>interface GigabitEthernet0/0<br>description connection to Internet<br>ip address 209.165.200.233<br>255.255.255.248<br>ip access-group 101 out<br>ip nat outside<br>duplex auto<br>speed auto<br>ipv6 address |

|                                  | Nota: Las traducciones para la     |
|----------------------------------|------------------------------------|
|                                  | PC-A y la PC-C se agregaron a la   |
|                                  | tabla cuando la computadora de     |
|                                  | Internet intentó hacer ping a esos |
| ¿Con qué comando se muestran     | equipos en el paso 2. Si hace      |
| las traducciones NAT?            | ping a la computadora de Internet  |
|                                  | desde la PC-A o la PC-C, no se     |
|                                  | agregarán las traducciones a la    |
|                                  | tabla debido al modo de            |
|                                  | simulación de Internet en la red.  |
| ¿Qué comando se utiliza para     | R2#show ip nat translations        |
| eliminar las traducciones de NAT |                                    |
| dinámicas?                       |                                    |

#### CONCLUSIONES

Al momento de realizar la respectiva verificación de la configuración de la red, se evidencia que al momento de ejecutar el comando ping entre los diferentes equipos, teniendo en cuenta las dos conectividades IPv4 e IPv6, estos son enviados con éxito.

Debido al uso de los diferentes protocolos de configuración de redes, se pudieron aplicar los comandos aprendidos anteriormente, mediante la ejecución de este ejercicio práctico.

Mediante la implementación de protocolos de seguridad se inhibe el ingreso a los equipos que puedan afectar la transferencia de datos e información entre los mismos.

Las configuraciones realizadas directamente en la interfaz de cada uno de los equipos fueron realizadas mediante la consola de un servidor, lo que permite aprender diferentes formas de configuración.

Se logran configurar equipos de red para conectividad IPv4 e IPv6, de igual manera protocolos seguridad aplicados al caso de estudio.

Se realiza la configuración como servidor DHCP para las VLAN requeridas en el ejercicio ejecutado.

Se consiguen aplicar las listas de acceso de control (ACL) en los diferentes equipos de la topología, teniendo accesos específicos a los diferentes servicios.

#### **BIBLIOGRAFIA**

Capella Hernadez, J. (2012). Características y configuración básica de VLANs. Universidad Politecnica de Valencia, España. Recuperado de: <u>https://riunet.upv.es/bitstream/handle/10251/16310/Art%C3%ADculo%20docen</u> <u>te%20configuraci%C3%B3n%20b%C3%A1sica%20VLANs.pdf</u>

CISCO. (2019). Configuración de un sistema operativo de red. Fundamentos de Networking. Recuperado de: <u>https://static-course-assets.s3.amazonaws.com/ITN6/es/index.html#2</u>

Federación de Enseñanza (2010). Temas para la educación. Andalucía, España. Recuperado de <u>https://www.feandalucia.ccoo.es/docu/p5sd7257.pdf</u>

IBM (2014). Redes Protocolo de configuración dinámica de hosts (DHCP), Versión 7.2. Recuperado de: https://www.ibm.com/support/knowledgecenter/es/ssw\_ibm\_i\_72/rzakg/rzakgpd f.pdf

Maturro, G (2007). Introducción a la configuración de routers Cisco. Universidad ORT, Uruguay. Recuperado de: <u>https://www.ort.edu.uy/fi/pdf/configuracionroutersciscomatturro.pdf</u>

Veragua, I., Hernandez, D. (2019). Protocolo SSH. Universidad Tecnica Federico Santa Maria, Chile. Recuperado de: http://profesores.elo.utfsm.cl/~agv/elo322/1s19/projects/reports/Protocolo\_SSH. pdf.

Vesga, J. (2014). Diseño y configuración de redes con Packet Tracer [OVA]. Recuperado de <u>https://1drv.ms/u/s!AmIJYei-NT1IhgCT9VCtl\_pLtPD9</u>